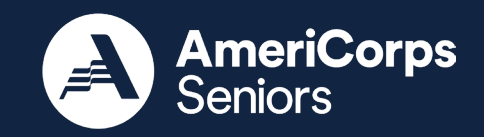

# FY 2025 RSVPAmeriCorps SeniorsSubmitting Your Application in<br/>eGrantsJuly 2024

**FY 2025 RSVP** 

Competition

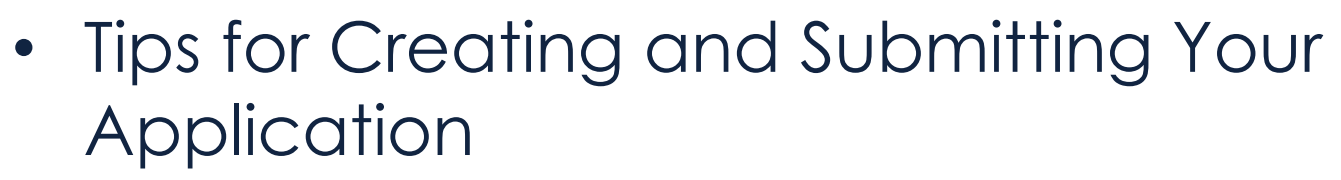

- Step-by-Step Walkthrough
- Common eGrants Issues
- Important Reminders

Agenda

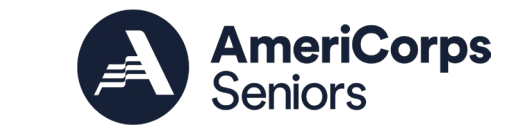

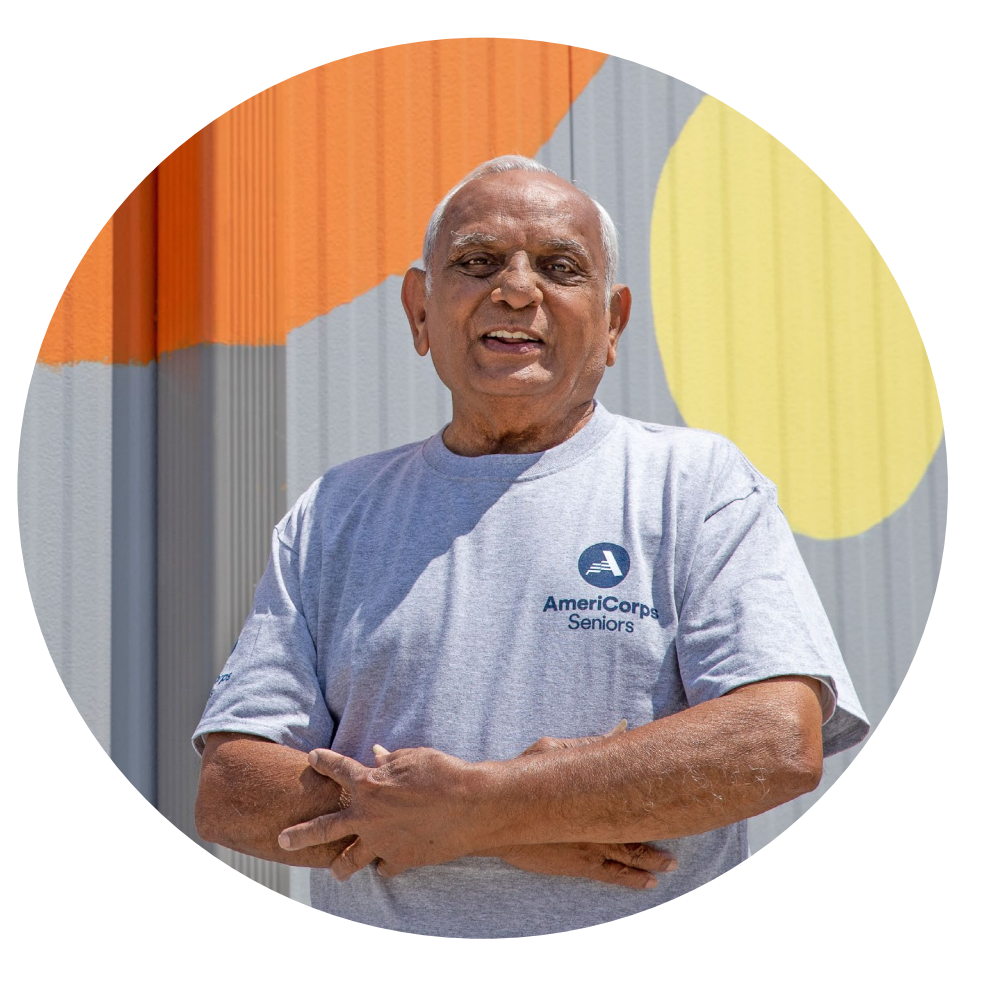

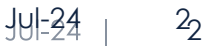

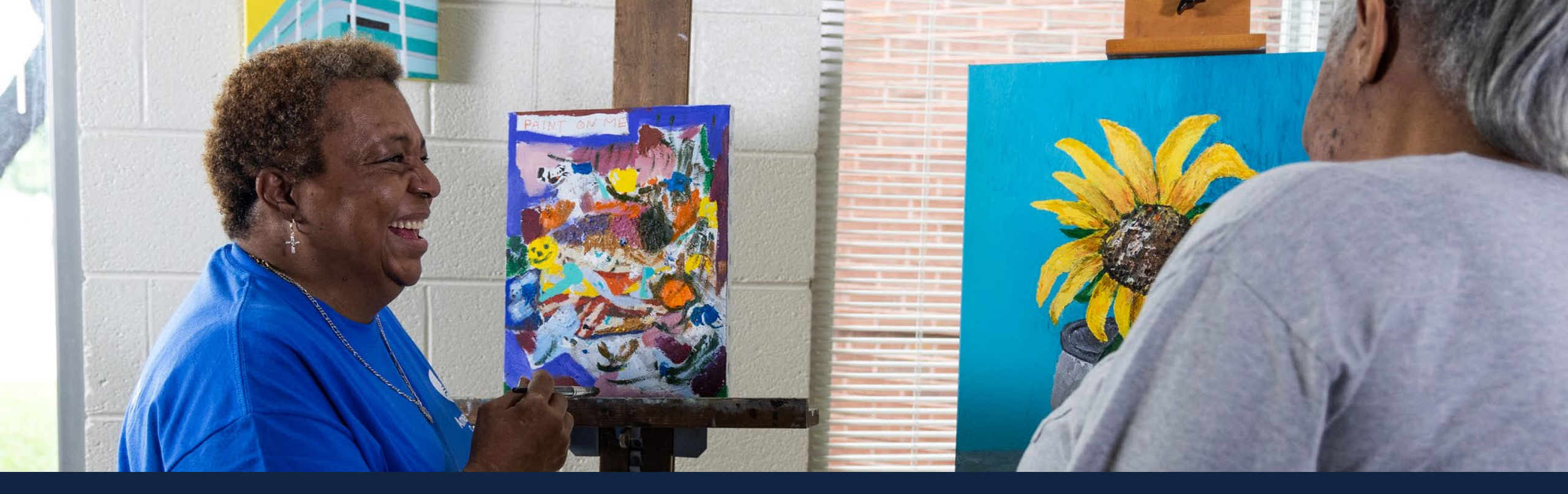

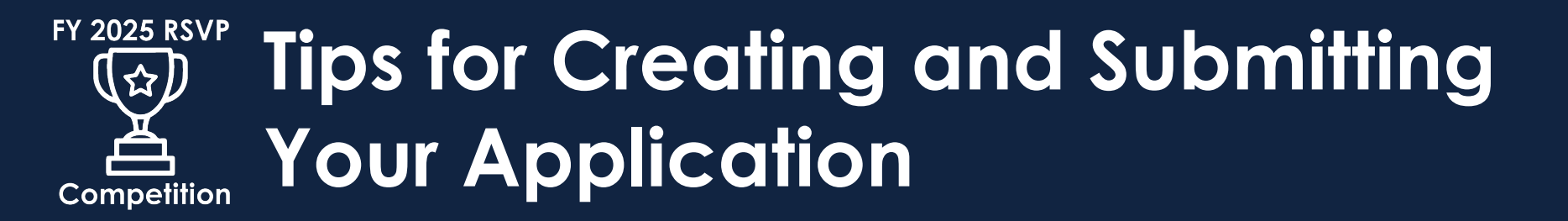

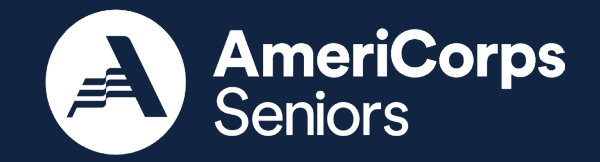

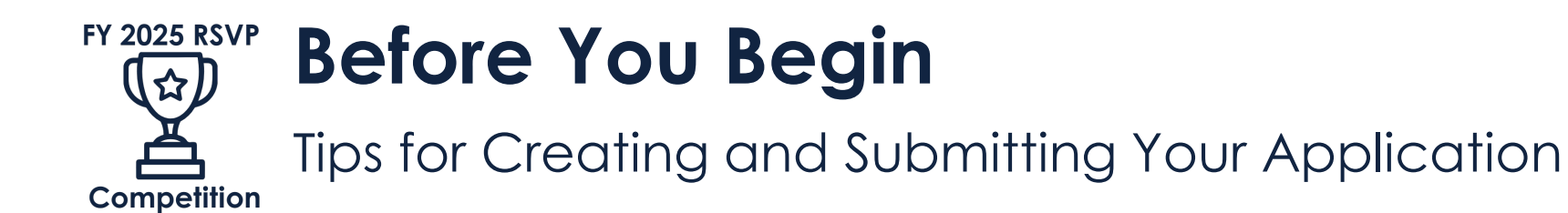

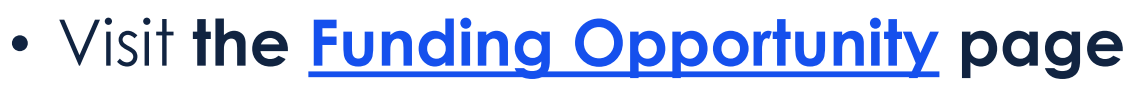

- Read the Notice thoroughly and refer to it while writing
- Review the Grant Application Instructions
- Review Appendix B: RSVP Performance Measure Instructions
- Make sure your organization's <u>SAM</u> registration is active as of September 18, 2024
- Create an account in <u>eGrants</u>, if you do not already have one
  - See the Grant Application Instructions
  - Contact the AmeriCorps Hotline for support
    - Phone: 1-800-942-2677, Monday Friday, 8:00 am 8:00 pm ET

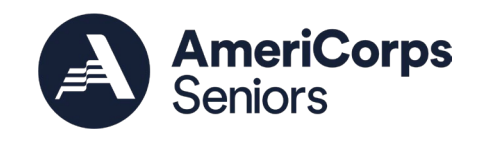

## FY 2025 RSVP Tips for Creating Your Application Tips for Creating and Submitting Your Application

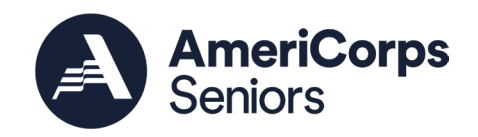

- Refer to the Grant Application Instructions frequently.
- Draft application in a **word processing program** (like Microsoft Word or Google Docs), then **copy and paste** it into eGrants.
  - Save early, save often.
- Address each item in section E.1 clearly, succinctly, and in order
  - Use headings to organization information.
  - Start the paragraph with key words from the item you're addressing.
- Use Appendix B and the Work Plan Development Worksheet to develop your work plans.
- Be consistent between narratives, work plans, and budget.

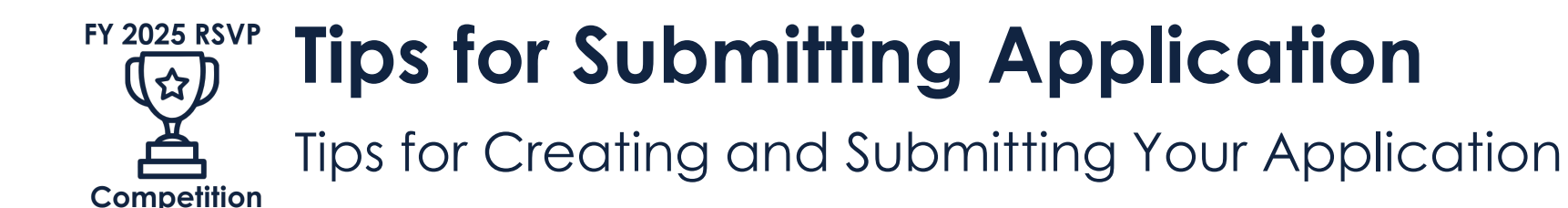

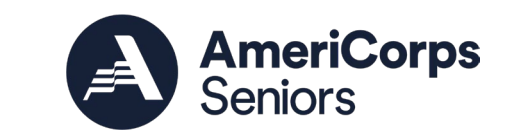

- Plan to submit your application at least 10 days prior to the deadline
- Read the full application before submission
  - Narratives, work plans, budget
  - Ask a co-worker to review your application
- Print your application from eGrants to check the page count
- Problems?
  - Contact the National Service Hotline
    - Phone: 1-800-942-2677, Monday Friday, 8:00 am 8:00 pm ET
  - Review and follow the steps in Section D.4.c Late Applications if necessary

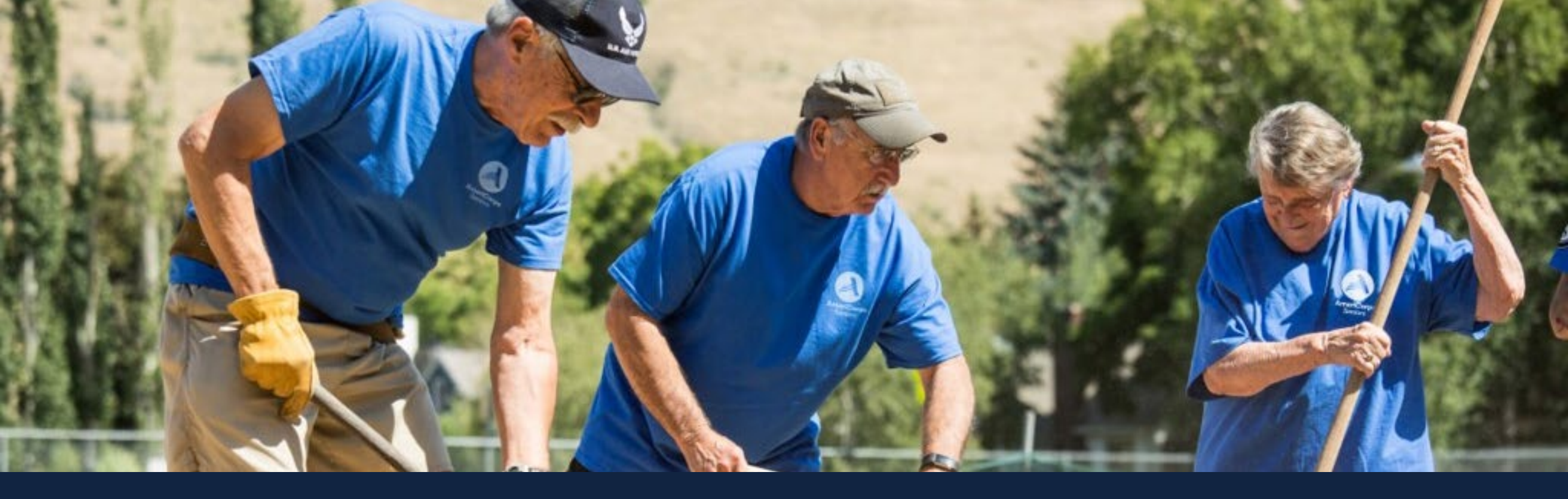

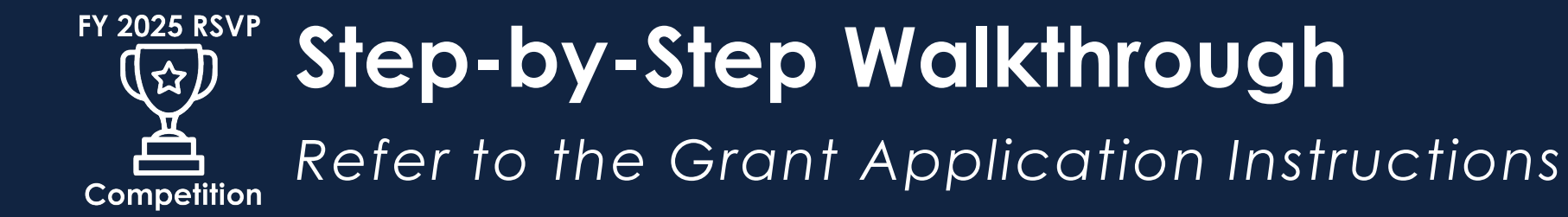

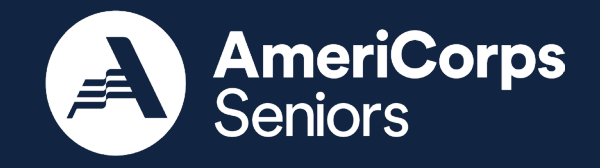

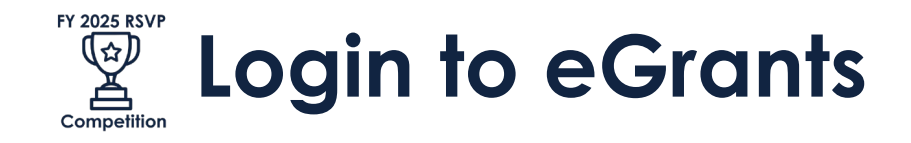

| 2                                                  | User Name |
|----------------------------------------------------|-----------|
| 2                                                  | Password  |
| Remember me                                        |           |
| Forgot your password? Get help 🖻                   |           |
| Don't have an eGrants account? Create an account 🕑 | 2         |
| View system rules of behavior                      |           |

AmeriCorps actively monitors this system and software activity to maintain system security, availability, and to ensure appropriate and legitimate usage. Any individual who intentionally accesses a Federal computer or system without authorization, and who alters, damages, makes unauthorized modifications to, or destroys information in any Federal interest computer, or exceeds authorized access, is in violation of the Computer Fraud and Abuse Act of 1986 (Public Law 99-474). Any evidence of possible violations of proper use or applicable laws found as a result of this monitoring may be turned over to AmeriCorps Management and law enforcement. Any individual found to be in violation of the system proper use rules or law could be punished with loss of system access, fines and imprisonment. By proceeding, you hereby acknowledge your agreement with these terms and the **system's rules of behavior** and consent to such monitoring and informational retrieval for law enforcement and other official purposes.

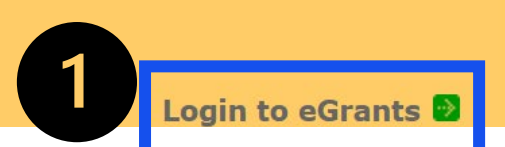

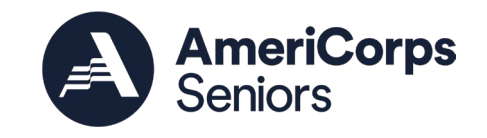

- 1. Have an account?
  - Enter your username and password
  - Click "login to eGrants"
- 2. Don't have an account?
  - Click "Create an account"
  - See the Grant Application Instructions for steps

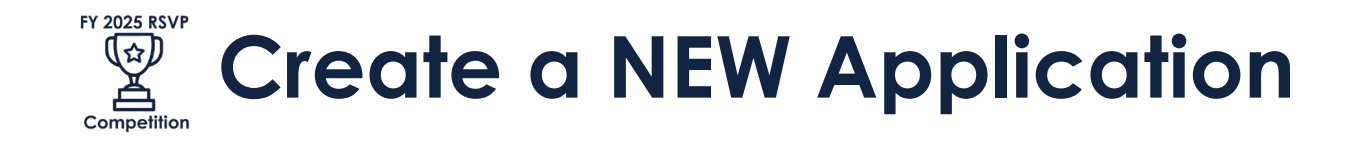

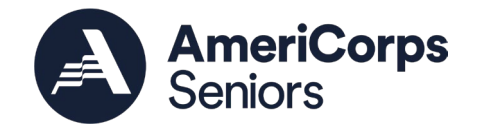

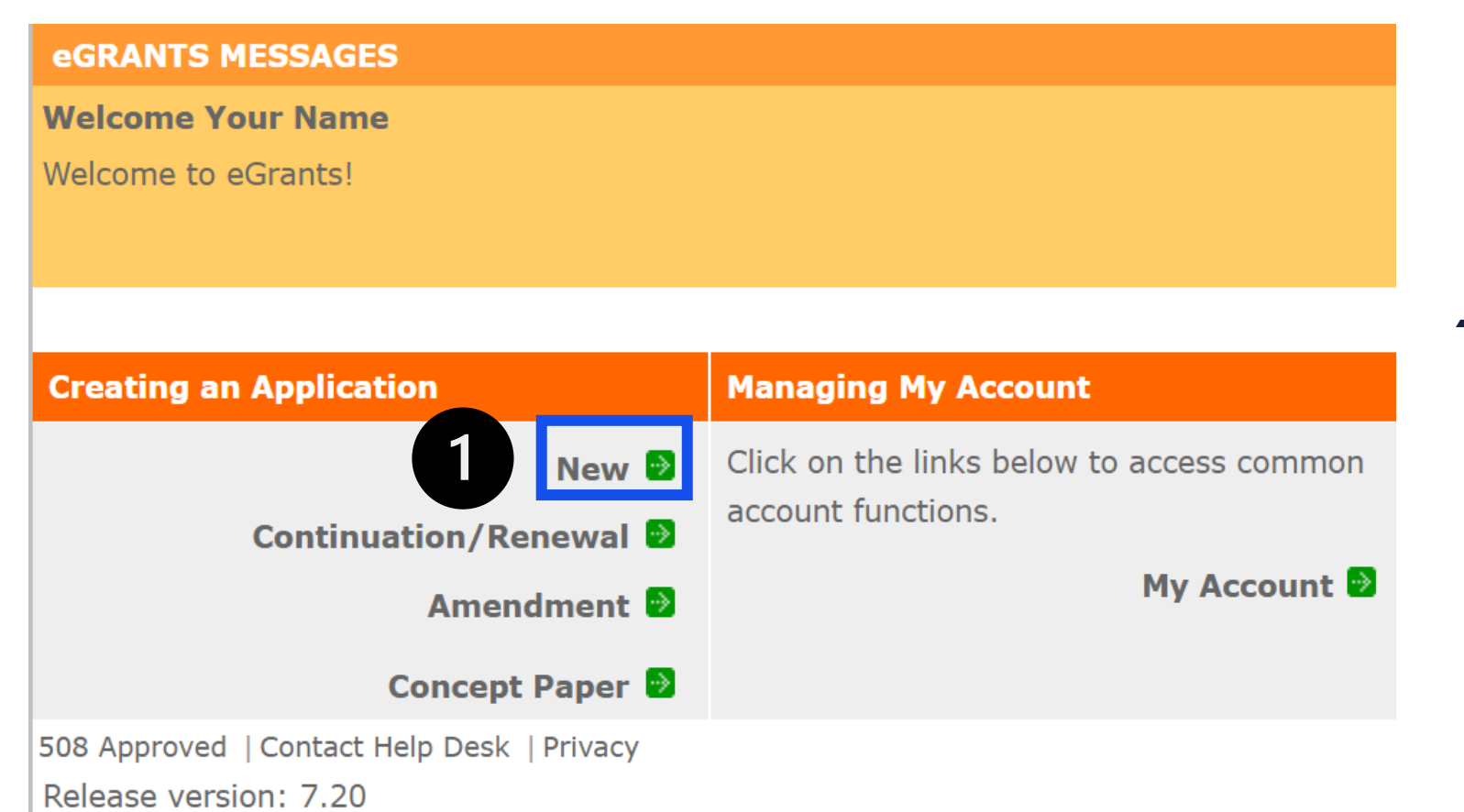

 <u>All applicants</u> for FY 2025 RSVP Competition will select "New"

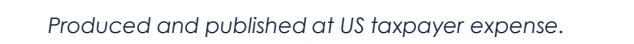

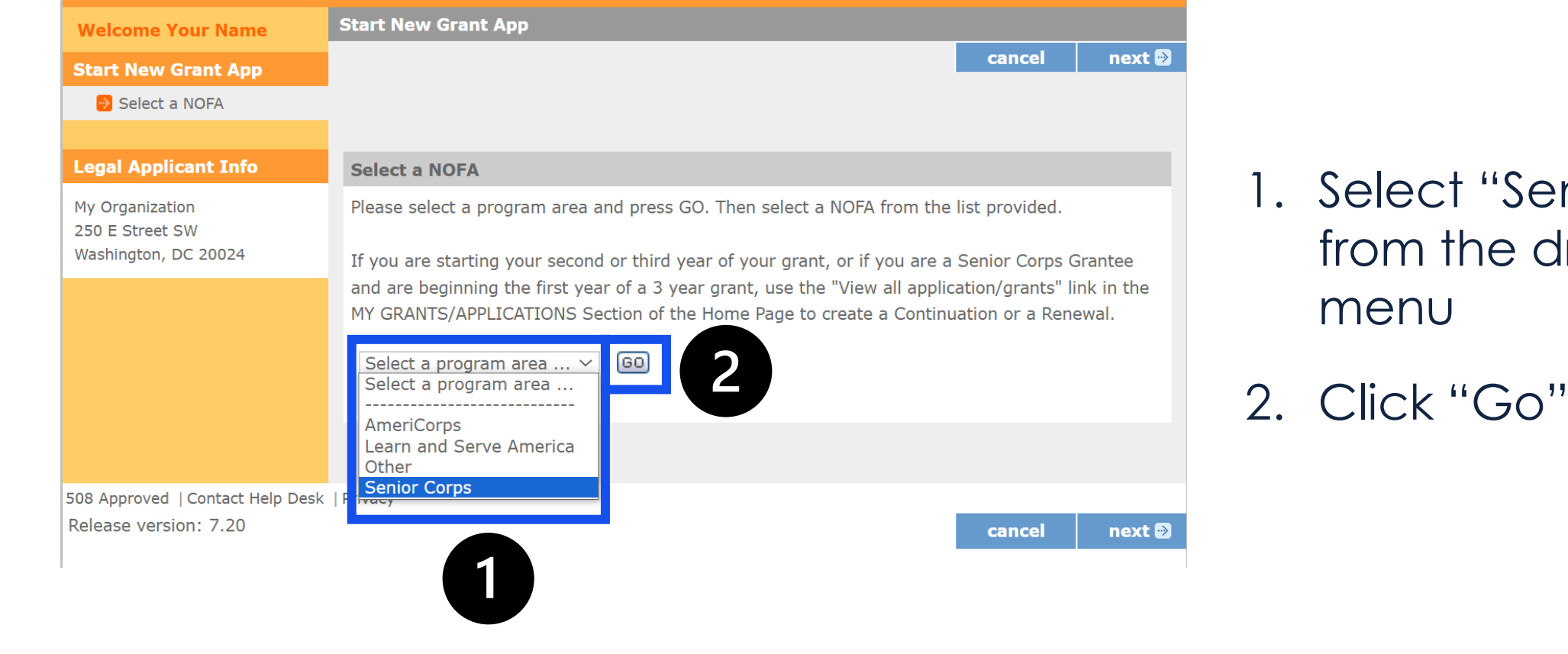

1. Select "Senior Corps" from the dropdown menu

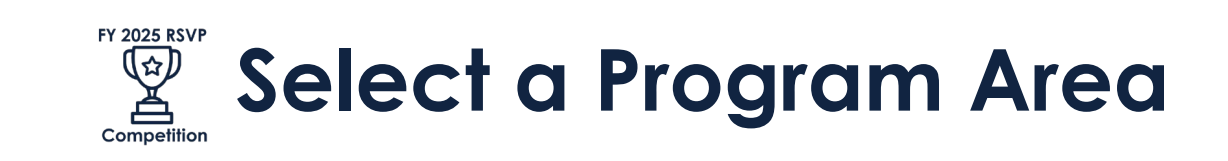

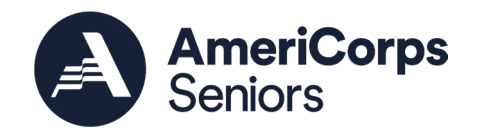

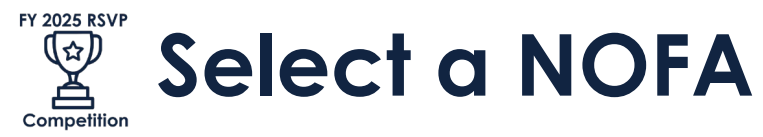

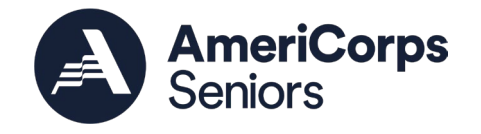

#### Velcome Mario cancel next 🔊 Select a NOFA Select a NOFA Please select a program area and press GO. Then select a NOFA from the list provided. Triton College 2000 5th Ave River Grove, IL 60171 If you are starting your second or third year of your grant, or if you are a Senior Corps Grantee and are beginning the first year of a 3 year grant, use the "View all application/grants" link in the MY GRANTS/APPLICATIONS Section of the Home Page to create a Continuation or a Renewal. Senior Corps ~ G0 Select a NOFA Please select a NOFA and click on the "next" button. Please refer to the application guidelines and instructions to determine the correct NOFA for your project. ○ FY 2024 AmeriCorps Seniors RSVP Renewal (Year 1 of 3) Due Date: 10/26/2023 Summary: Title: FY 2024 Q3 AmeriCorps Seniors RSVP - Summary: This NOFO is for renewal grantees who will be starting a new grant period of performance in 2024. ○ FY 2024 Foster Grandparent Program Replacement Opportunity Due Date: 02/01/2024 Summary: The purpose of this NOFO is to establish the FY 24 Foster Grandparents Program opportunity. Foster Grandparent Programs engage adults, aged 55+, in providing tutoring and mentoring to children and youth. O FY 2024 Senior Companion Program Replacement Opportunity Due Date: 02/01/2024 Summary: The purpose of this NOFO is to establish the FY 24 Senior Companion Program opportunity. Senior Companion Programs engage adults, aged 55+, in providing companionship and other services to older adults. O FY2024 AmeriCorps Seniors Q4 SCP Continuation and Renewal Due Date: 03/11/2024 Summary: To award FY 2024 funding to Senior Companion Programs that are in continuation or renewal. New applicants are not accepted. O FY2024 AmeriCorps Seniors Senior Demonstration Program Year-Long for Invitees Due Date: 03/11/2024 Summary: For new 2024 AmeriCorps Seniors Demonstration Program applicants who have been invited to apply. ○ FY 2024 AmeriCorps Seniors Q4 FGP Continuation and Renewal Due Date: 03/11/2024 Summary: To award FY 2024 funding to Foster Grandparent Programs that are in continuation or renewal. New applicants are not acces 2025 AmeriCorps Seniors RSVP Competition Due Date: 09/18/2024 Summary: ¿¿The purpose of this NOFO is to establish the FY 2025 RSVP Competition. RSVP programs engage adults ages 55 and older in addressing community needs through volunteer service.¿ 508 Approved | Contact Help Desk rivacy Release version: 7.20 cancel next 🛙

#### ○ 2025 AmeriCorps Seniors RSVP Competition

Due Date: 09/18/2024

**Summary:** ¿¿The purpose of this NOFO is to establish the FY 2025 RSVP Competition. RSVP programs engage adults ages 55 and older in addressing community needs through volunteer service.¿

508 Approved | Contact Help Desk | Privacy Release version: 7.20

cancel 🛛 next 🔊

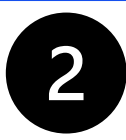

- Click the radio button next to "2025 AmeriCorps Seniors RSVP Competition"
- 2. Click "Next"

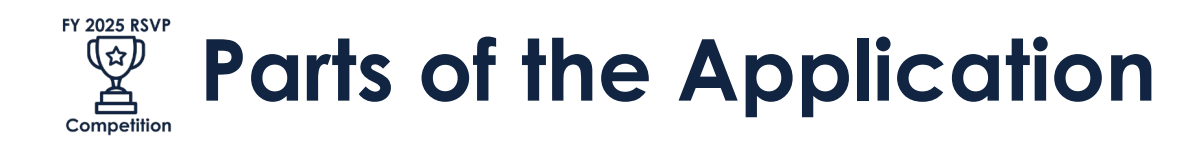

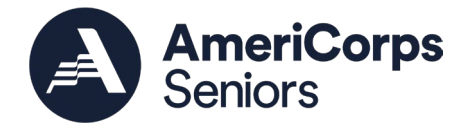

#### Welcome Your Name

#### Start New

Applicant Info

Application Info

Narratives

Work Plan

**Program Information** 

Documents

Budget Section 1

Budget Section 2

Funding/Demographics

Station Roster

Review

Authorize and Submit

- The menu on the left side of the screen shows the sections that make up the application.
- Sections may be completed in any order. Except for the "Authorize and Submit", which should be completed last.
- Multiple staff members may complete the application, as applicable.
  - They each need their own eGrants account.
  - However, the **Authorized Representative** must complete the "Authorize and Submit" section.

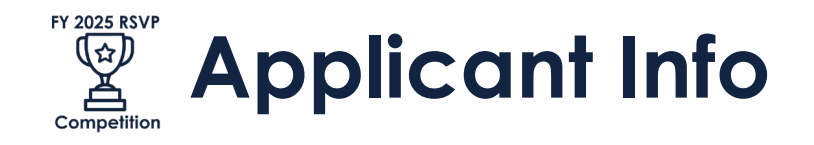

| Welcome Your Name                                          | Start New Grant Application                                                                                                    |
|------------------------------------------------------------|----------------------------------------------------------------------------------------------------|
| Start New                                                  | save next 🖸                                                                                                    |
| 🔗 Applicant Info                                           |                                                                                                    |
| Application Info                                           | Applicant Info 💈                                                                                                    |
| Narratives                                                 | Please enter/review your applicant and project information.                                                                                                    |
| Work Plan                                                  |                                                                                                    |
| Program Information                                        | NOFA information 😰 : change to another NOFA                                                                                                    |
| Documents                                                  | Plazza raview the NOEA you selected. If needed change your NOEA selection                                                                                                    |
| Budget Section 1                                           | riease review the NOTA you selected. If heeded change your NOTA selection.                                                                                                    |
| Budget Section 2                                           | NOFA: 2025 AmeriCorps Seniors RSVP Competition                                                                                                    |
| Funding/Demogra                                            | Summary: ¿¿The purpose of this NOFO is to establish the FY 2025 RSVP Competition. RSVP                                                                                                    |
| Station Roster                                             | programs engage adults ages 55 and older in addressing community needs through volunteer                                                                                                    |
| Review                                                     | service.¿                                                                                                    |
| Authorize and Submit                                       |                                                                                                    |
|                                                            | Applicant information                                                                                                    |
| Grant Application Info                                     | Applicant/User: Your Name Here                                                                                                    |
| Grant Application ID:<br>255R267042                        | Authorized Representative:                                                                                                    |
| RSVP Competition                                           | Dreight information.                                                                                                    |
|                                                            | Project Information:                                                                                                    |
| Type: New<br>Status: Grantee Initial Entry                 | The project information section defines the name and location of the project, the state in which the volunteers or members will be serving, a manageme and contact information for the project director. |
|                                                            |                                                                                                    |
| Legal Applicant Info                                       | You will need to create a new project to construct to                                                                                                    |
| My Organization<br>250 E Street SW<br>Washington, DC 20024 | First-time applicanter out the "encate of the project" link to enter the information about your project. (Hint: Select a unique project name for each application that you submit.)                      |

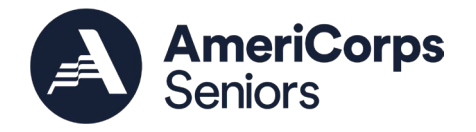

- 1. Verify the NOFA is 2025 AmeriCorps Seniors RSVP Competition
- 2. Click on "Create a new project"
  - All applicants must create a new project

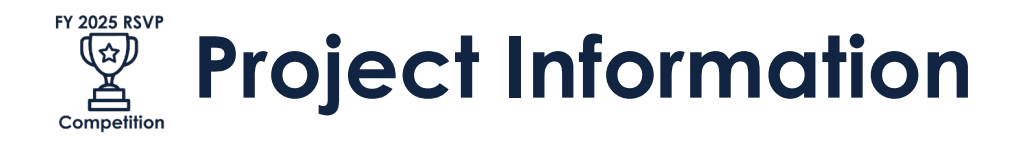

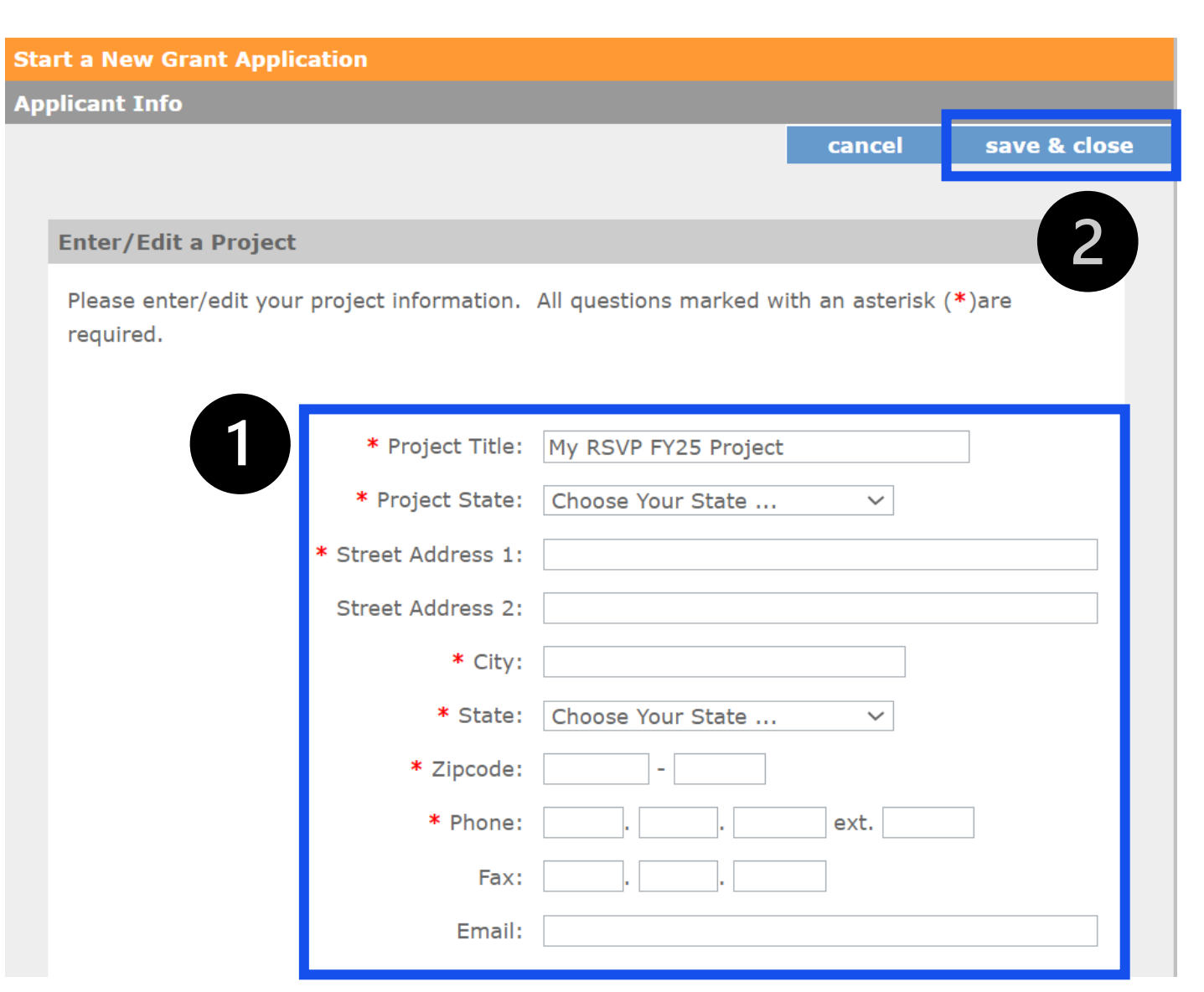

AmeriCorps Seniors

- 1. Enter project information
  - All applicants must create a new project title
  - Use a unique name from other projects you may have

2. Click "save & close"

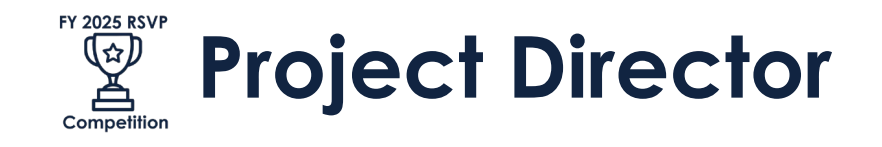

2020 Americorpo Jeniora **RSVP** Competition **Project information:** The project information section defines the name and location of the project, the state in which Type: New Status: Grantee Initial Entry the volunteers or members will be serving, and the name and contact information for the project director. Legal Applicant Info My Organization First-time applicants: Use the "create a new project" link to enter the information about your 250 E Street SW project. (Hint: Select a unique project name for each application that you submit.) Continuation Washington, DC 20024 Requests and Recompete Applicants: Use the view/edit link to review the project name and address and update as necessary and confirm that the project name associated with this request matches the project name used last year. My RSVP FY25 Project Select a project: enter new 🗉 view/edit 😰 Select a Project Director ... ∨ Project Director: enter new 🕕 view/edit 🛽 🖻 Project Website URL: 2 508 Approved | Contact Help Desk | Privacy Release version: 7.20 save

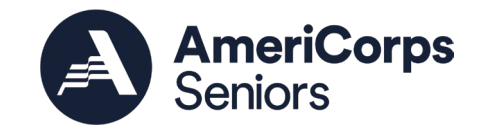

1. Verify the Project Title

- 2. Select Project Director from the dropdown
  - Only people with active eGrants accounts will be listed
  - Select "enter new" under the project director if necessary

```
3. Click "next"
```

next 🖻

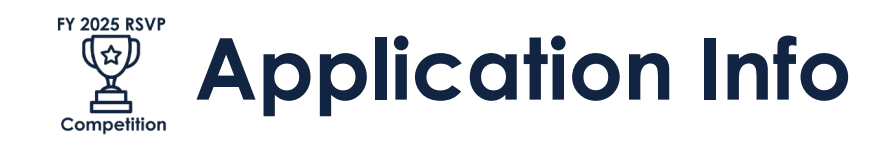

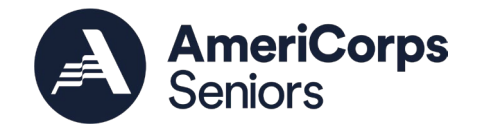

|                                   | 3                                                                               |
|-----------------------------------|---------------------------------------------------------------------------------|
| Welcome Your Name                 | Start New Grant Application                                                     |
| Start New                         | 🖸 back save next 🖗                                                              |
| Applicant Info                    |                                                                                 |
| Application Info                  | Application Info                                                                |
| Narratives                        | Please enter the requested application information below.                       |
| Work Plan                         |                                                                                 |
| Program Information               |                                                                                 |
| Documents                         | Areas affected by the project (Max. 1000 chars) List Cities, Counties or States |
| Budget Section 1                  | DC: Washington                                                                  |
| Budget Section 2                  | Maryland: Prince Georges                                                        |
| Funding/Demogra                   | Virginia: Fairfax                                                               |
| Station Roster                    |                                                                                 |
| Review                            |                                                                                 |
| Authorize and Submit              | Project Start and End Dates                                                     |
|                                   | Proposed Start Date: Month V / Day V / 2024 V                                   |
| rant Application Info             | Durante di Sta di Detta Martillari ( Durante di 2001 and 20                     |
| rant Application ID:<br>5SR267042 | Proposed End Date: Month ~ / Day ~ / 2024 ~                                     |
| IOFA: 2025 AmeriCorps Senior      | s Other                                                                         |
| SVP Competition                   | The Application is Subject to Deview by State Executive Order 12272 Process     |

Complete all information. See the Grant Application Instructions for details.

- Use the <u>required format</u> for "Areas affected by the project"
- 2. Start date: April 1, 2025 End date: March 31, 2028
- 3. When you've completed the full page, click "next"

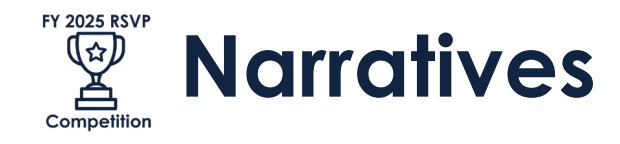

| Welcome Your Name                                 | Start New Grant Application                               |              |                 |           |
|---------------------------------------------------|-----------------------------------------------------------|--------------|-----------------|-----------|
| Start New                                         |                                                           |              | 🚱 back          | next 🕑    |
| Applicant Info                                    |                                                           |              |                 |           |
| Application Info                                  | Narratives                                                |              |                 |           |
| 😔 Narratives                                      | Please Enter or edit the Narrative for each category as a | ppropriate 🙎 |                 |           |
| Work Plan                                         | ✓ narrative er                                            | ntered 👔 🛛 🖻 | narrative not e | entered 🛽 |
| Program Information                               |                                                           |              |                 |           |
| Documents                                         | E kecutive Summary                                        |              | view/edit       | narrative |
| Budget Section 1                                  | Strengthening Communities                                 |              | view/edit       | narrative |
| Budget Section 2                                  | Recruitment and Development                               |              | view/edit       | narrative |
| Funding/Demographics                              | 🦻 Program Management                                      |              | view/edit       | narrative |
| Review                                            | 🦻 Organizational Capability                               |              | view/edit       | narrative |
| Authorize and Submit                              | 😏 Other                                                   |              | view/edit       | narrative |
| Grant Application Info                            | PNS Amendment (if applicable)                             |              | view/edit       | narrative |
|                                                   |                                                           |              |                 |           |
| 25SR267042                                        |                                                           |              |                 |           |
| NOFA: 2025 AmeriCorps Seniors<br>RSVP Competition |                                                           |              |                 |           |
| T                                                 |                                                           |              |                 |           |

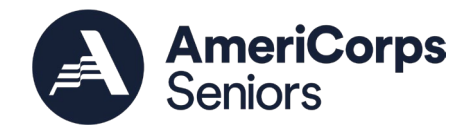

Complete narratives. See Section E.1 of the Notice for information.

- 1. Click "view/edit narrative" to enter a narrative section
  - A new window will pop up. Enter information then click "save and close".
- 2. Icon next to the narrative section will become a green checkmark once there is any text entered
  - Green checkmark means there is text, not that the section is complete

#### Station Roster Review Authorize and Submit Grant Application Info Grant Application ID: 255R267042 NOFA: 2025 AmeriCorps Seniors RSVP Competition

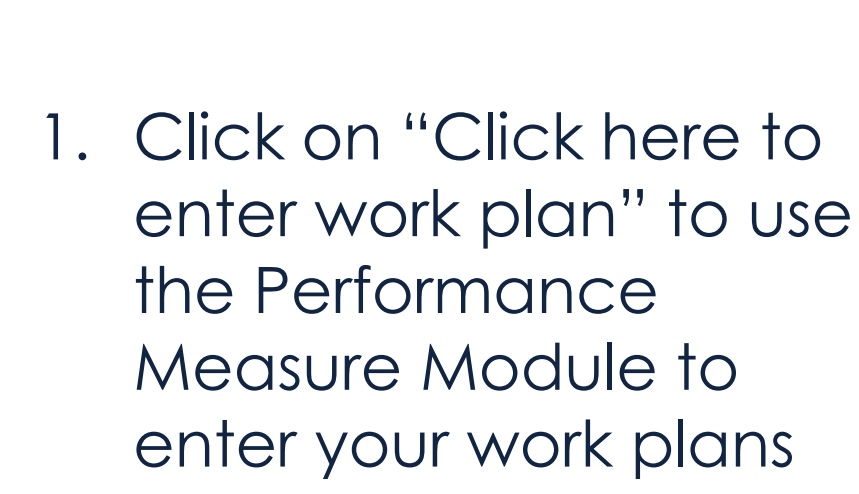

next 🔊

save

🚱 back

Click here to enter work plan

• Refer to Appendix B: RSVP Performance Measure Instructions!

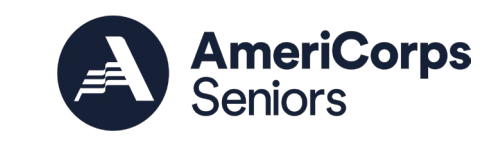

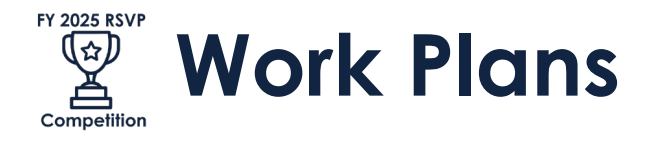

Welcome Your Name

**Program Information** 

Budget Section 1

Budget Section 2

Funding/Demographics

Start New

Applicant Info Application Info

Narratives Work Plan

Documents

Start a New Grant Application

| FY 2025 RSVP | Work | Plans, | continued |
|--------------|------|--------|-----------|
|--------------|------|--------|-----------|

1. Click "Begin" to get started

> This button becomes "Continue Working" once you've started

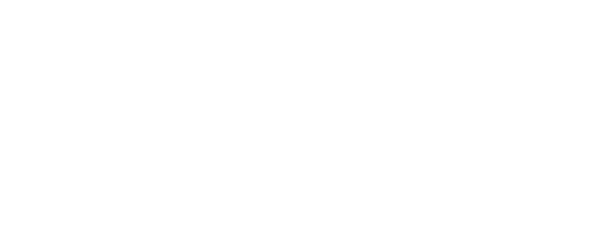

| dd New P    | erforr | nance Measu    | ures         |               |                  |         |         |      |                 |          |
|-------------|--------|----------------|--------------|---------------|------------------|---------|---------|------|-----------------|----------|
|             |        |                |              |               |                  |         |         |      | В               | egin     |
| dit Volunt  | eer A  | llocation      |              |               |                  |         |         |      |                 |          |
|             |        |                |              |               |                  |         |         |      | Edit V          |          |
|             |        |                |              |               |                  |         |         |      | Allo            |          |
| elete or E  | dit Pe | rformance N    | leasures Ci  | reated        |                  |         |         |      |                 |          |
| Ohiaatiwa   |        | Category       | Service      | Output        | Output           | Outroms | Outcome | # of | # of Total Vols | # of Vol |
| DDjective   | IU     | Title          | Activity     | Output        | Target           | Outcome | Target  | Vols | Contributing    | Stations |
| There are c | urrent | ly no performa | ance measure | e created for | this application | ation.  |         |      |                 |          |
|             |        |                |              |               |                  |         |         |      |                 |          |

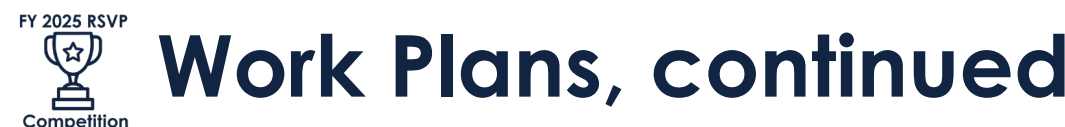

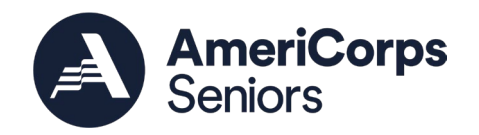

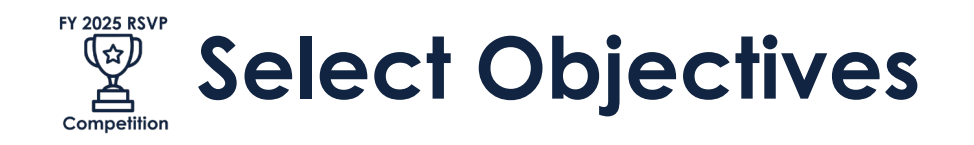

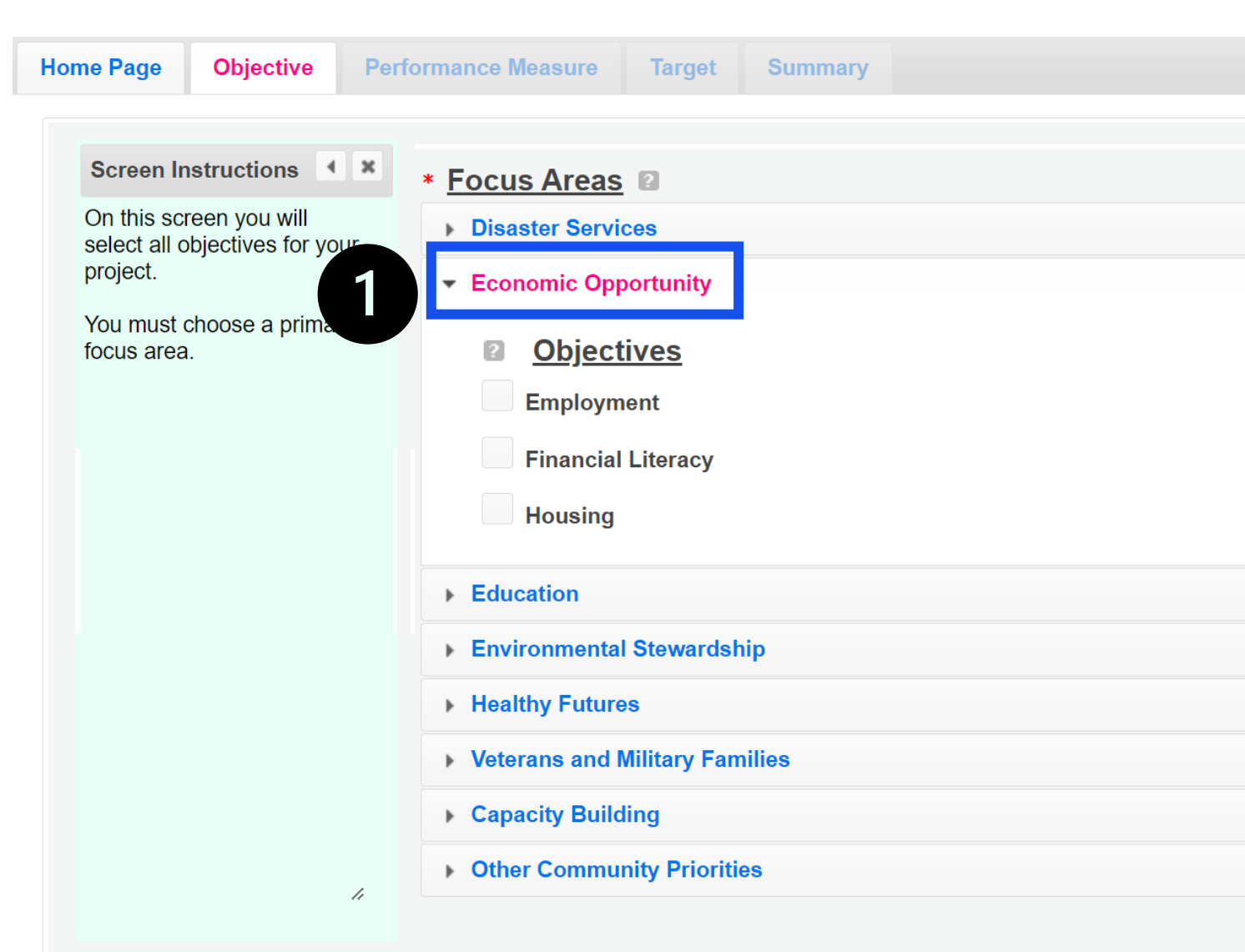

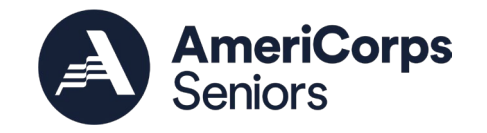

- Click on each Focus
   Area name to expand
   the list to see the
   objectives. Choose the
   appropriate objectives
   for your proposed.
  - See Appendix B
  - You can return to this tab to make changes

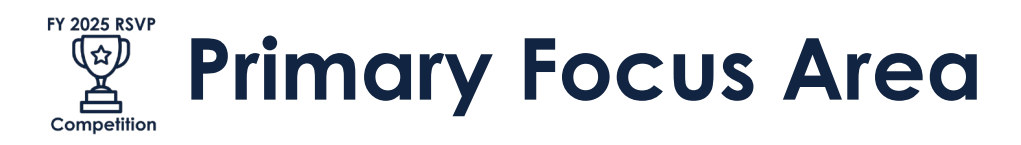

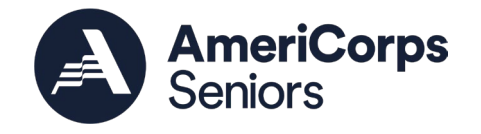

| Home Page Objective Per                                                                                                    | rmance Measure Target Summary                                                                                                    |   |
|----------------------------------------------------------------------------------------------------|----------------------------------------------------------------------------------------------------|---|
| Screen Instructions       Image: Comparison of the select all objectives for your project.         You must choose a primary focus area. | <ul> <li>Focus Areas </li> <li>Focus Areas </li> <li>Disaster Services</li> <li>Economic Opportunity</li> <li>Education</li> <li>Environmental Stewardship</li> <li>Healthy Futures</li> <li>Veterans and Military Families</li> <li>Capacity Building</li> <li>Other Community Priorities</li> </ul> |   |
| 1                                                                                                    | * Select Primary Focus<br>AreaSelect Focus Area<br>Education<br>Environmental Stewardship<br>Veterans and Military Families                                                                                                    | ~ |
| Save 2                                                                                                    |                                                                                                    |   |

- Once you've selected all of your objectives, choose a primary focus area
  - See Appendix B
- 2. Remember to save!

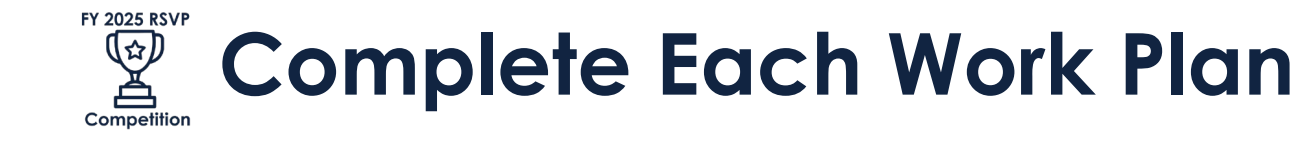

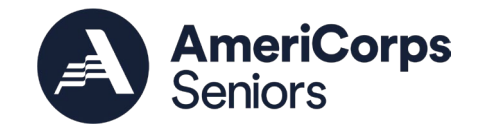

| ID Category Title           | Service Activities                                                                                                    |                                                                                                    |                                                                                                    |                  |             |                                                                                                    |
|-----------------------------|----------------------------------------------------------------------------------------------------|----------------------------------------------------------------------------------------------------|----------------------------------------------------------------------------------------------------|------------------|-------------|----------------------------------------------------------------------------------------------------|
|                             | Service Activities                                                                                                    | Output                                                                                                    | Outcome                                                                                                    | Complete         | Delete Edit | t                                                                                                    |
| There ar                    | e currently no Performance measu                                                                                                    | ures created for this appli                                                                                                    | ication.                                                                                                    |                  |             |                                                                                                    |
|                             |                                                                                                    |                                                                                                    |                                                                                                    |                  |             |                                                                                                    |
|                             |                                                                                                    |                                                                                                    |                                                                                                    |                  |             |                                                                                                    |
|                             |                                                                                                    |                                                                                                    |                                                                                                    |                  |             |                                                                                                    |
|                             |                                                                                                    |                                                                                                    |                                                                                                    |                  |             |                                                                                                    |
|                             |                                                                                                    |                                                                                                    |                                                                                                    |                  |             |                                                                                                    |
|                             | Pe                                                                                                    | erformance Measures                                                                                                    |                                                                                                    |                  |             |                                                                                                    |
|                             | (= · · · · ·                                                                                                    |                                                                                                    |                                                                                                    |                  |             |                                                                                                    |
| * Select Category Title     | Primary Focus Area                                                                                                    | ~                                                                                                    |                                                                                                    |                  |             |                                                                                                    |
| * Select Objective          | Select Objective                                                                                                    | ~                                                                                                    |                                                                                                    |                  |             |                                                                                                    |
| * Enter Community Need      |                                                                                                    |                                                                                                    |                                                                                                    |                  |             |                                                                                                    |
|                             |                                                                                                    |                                                                                                    |                                                                                                    |                  |             |                                                                                                    |
|                             |                                                                                                    |                                                                                                    |                                                                                                    |                  |             |                                                                                                    |
| * Select Output             | Select Output                                                                                                    |                                                                                                    |                                                                                                    |                  |             | ~                                                                                                    |
| * Select Instrument         | 2Select Instruments                                                                                                    | *                                                                                                    | r.                                                                                                    | Enter Instrument |             |                                                                                                    |
|                             |                                                                                                    |                                                                                                    |                                                                                                    | Description      |             |                                                                                                    |
| Select Outcome              | No Outcome selected                                                                                                    |                                                                                                    |                                                                                                    |                  |             | $\sim$                                                                                                    |
| Select Instrument           | 2Select Instruments                                                                                                    | $\checkmark$                                                                                                    |                                                                                                    | Enter Instrument |             |                                                                                                    |
|                             |                                                                                                    |                                                                                                    |                                                                                                    | Description      |             |                                                                                                    |
| * Select Service Activities | Service Activities                                                                                                    | Descriptio                                                                                                    | on                                                                                                    |                  |             |                                                                                                    |
|                             |                                                                                                    |                                                                                                    |                                                                                                    |                  | No records  | found.                                                                                                    |
|                             |                                                                                                    |                                                                                                    |                                                                                                    |                  |             |                                                                                                    |
|                             | Select Category Title     Select Objective     Enter Community Need     Select Output     Select Instrument     Select Instrument     Select Service Activities | P  * Select Category Title  * Select Objective  * Enter Community Need  * Select Output  * Select Output  * Select Output  * Select Instrument  Select Instrument  * Select Instrument  * Select Service Activities  Service Activities  * Select Service Activities  * Select Service Activities  * Select Service Activities  * Select Service Activities  * Select Service Activities  * Select Service Activities  * Select Service Activities  * Select Service Activities  * Select Service Activities  * Select Service Activities  * Select Service Activities  * Select Service Activities | Performance Measures  Select Category Title Select Objective Select Output Select Output Select Output Select Output Select Instrument Select Instrument Select Instrument Select Instrument Select Instrument Select Instrument Select Instrument Select Instrument Select Service Activities Select Service Activities Select Dutput Select Service Activities Select Instrument Select Service Activities Select Instrument Select Service Activities Select Service Activities Select Instrument Select Service Activities Select Instrument Select Service Activities Select Instrument Select Service Activities Select Instrument Select Service Activities Select Instrument Select Service Activities Select Instrument Select Service Activities Select Instrument Select Instrument Select Service Activities Select Instrument Select Instrument Select Service Activities Select Instrument Select Instrument Se |                  |             | Performance Measures Performance Measures Performance Measures Select Category Title Select Objective Select Objective Select Output Select Output Select Output Select Instrument Select Instrument Select Instrument Select Instrument Select Instrument Select Instrument Select Service Activities Service Activities Se |

 Complete each field in the Performance Measures section. Scroll down the window to see all content.

> • See Appendix B: RSVP Performance Measure Instructions

2. Click "Add PM" when you're done.

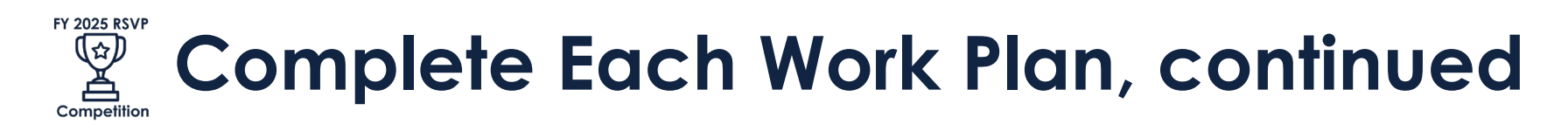

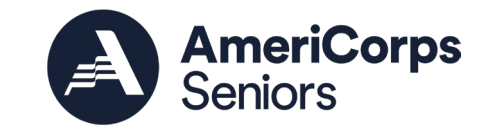

|                                                                                                  | rmance | Measure larget Summa                                                        | ary                                  |                 |         |                                 |                 |    |
|--------------------------------------------------------------------------------------------------|--------|-----------------------------------------------------------------------------|--------------------------------------|-----------------|---------|---------------------------------|-----------------|----|
|                                                                                                  |        |                                                                             | Summary of Performance               | Measures        |         |                                 |                 |    |
| Dbjective                                                                                        | ID     | Category Title                                                              | Service Activities                   | Output          | Outcome | Complete                        | Delete Edit     |    |
| inancial Literacy                                                                                | 1      | Primary Focus Area                                                          | Tax Preparation                      | O1A             | O19A    | Yes                             | Delete Edit     |    |
| creen Instructions                                                                               |        |                                                                             | Parf                                 | ormance Measure | c       |                                 |                 |    |
| s tab allows you to<br>ate sets of aligned<br>formance meas<br>the grant activit<br>I measure.   | *      | Select Category Title 2 Pr<br>Select Objective 2 -S<br>Enter Community Need | imary Focus Area<br>Select Objective | ~               | •       |                                 |                 |    |
| elect an objective for<br>ur aligned performance<br>assure.                                      | *      | Select Output 22                                                            | Select Output<br>Select Instruments  | ~               | *       | Enter Instrument                | <b>~</b> ]      |    |
| rovide a brief description<br>the need your project will<br>dress in this performance<br>easure. |        | Select Outcome 2 -1<br>Select Instrument 2 -5                               | No Outcome selected                  | ~               |         | Description<br>Enter Instrument | ~]              |    |
| elect the output you wish<br>neasure in this set of<br>rkplans.                                  | *      | Select Service Activities 2                                                 | Service Activities                   | Descript        | ion     | Description                     |                 |    |
|                                                                                                  |        |                                                                             |                                      |                 |         |                                 | No records foun | hd |

- The Work Plan you just entered will appear at the top
- 2. Enter your next work plan's information in the Performance Measures section, then click Add PM. Continue until all work plans are entered.

## NEW in FY 2025: Service Activities for Other Competition Community Priorities Work Plans

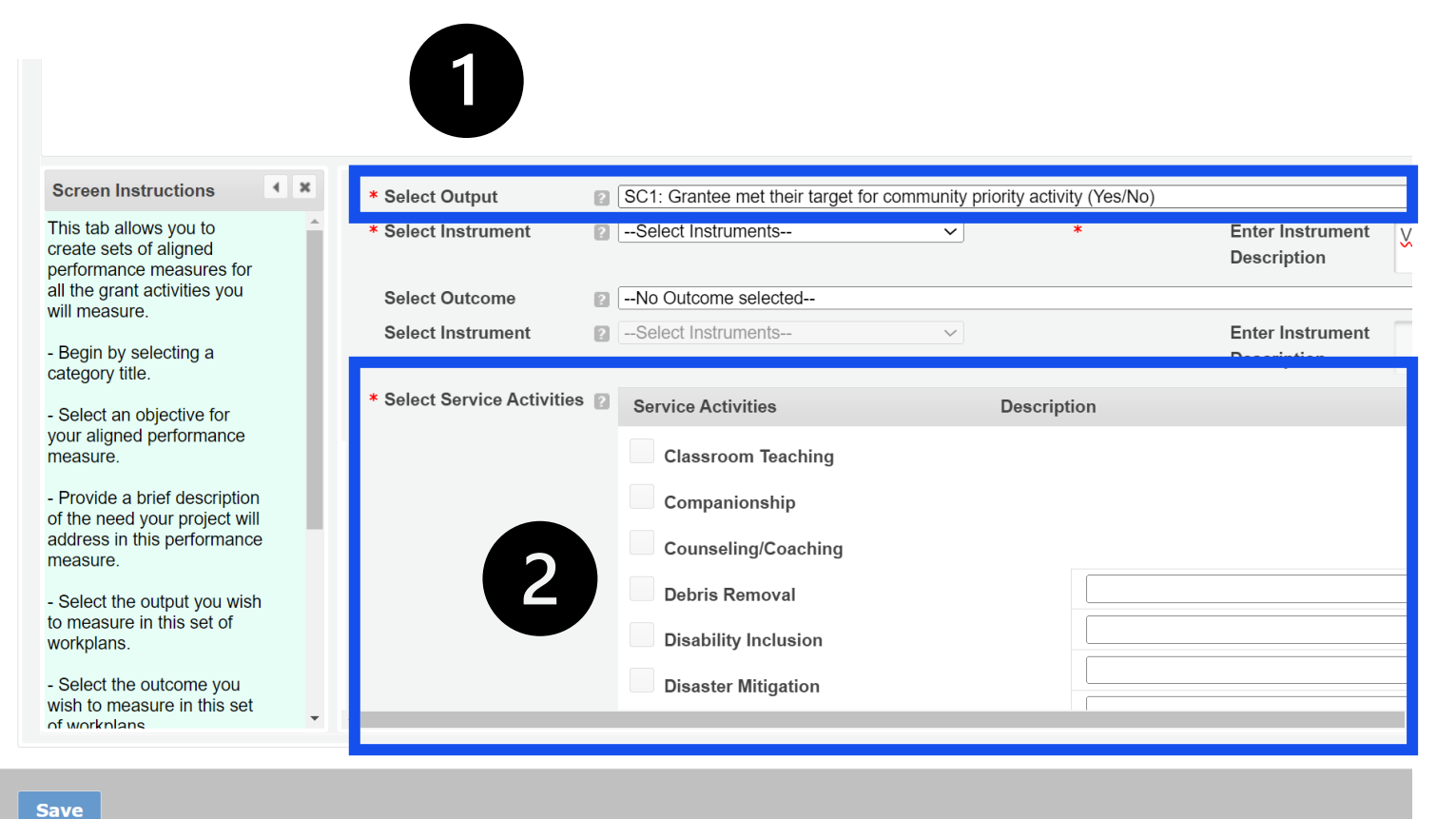

AmeriCorps Seniors

- If you have Other Community Priorities work plan(s)
- 2. You must select a Service Activity and include a description
  - Refer to Appendix B: RSVP Performance Measure Instructions
  - Applicants may not select "N/A" even if it appears in eGrants

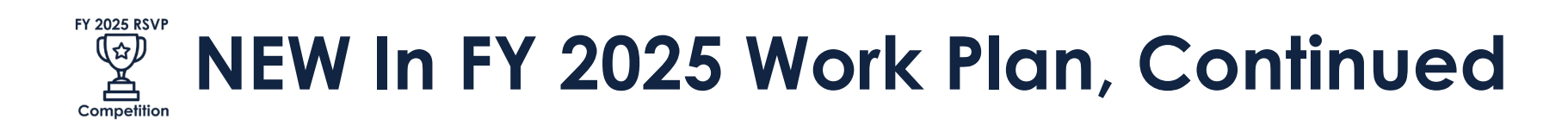

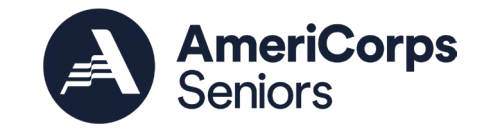

|                                                                                |                                                                                          |     |                                                |                        | Summary of Performance Meas | ures                                    |          |                              |        |              |
|--------------------------------------------------------------------------------|------------------------------------------------------------------------------------------|-----|------------------------------------------------|------------------------|-----------------------------|-----------------------------------------|----------|------------------------------|--------|--------------|
| Objectiv                                                                       | e                                                                                        | ID  | Category Title                                 |                        | Service Activities          | Output                                  | Outcome  | Complete                     | Delete | Edit         |
| Financia                                                                       | al Literacy                                                                              | 1   | Primary Focus Area                             |                        | Tax Preparation             | O1A                                     | O19A     | Yes                          | Delete | Edit         |
| Other                                                                          |                                                                                          | 2   | Other Community Prior                          | rities                 | Tutoring                    | SC1                                     |          | Yes                          | Delete | Edit         |
| Capacity                                                                       | y Building & Leverage                                                                    | 3   | Other Focus Areas                              |                        | Donations Management        | G3-3.16A                                | G3-3.10A | Yes                          | Delete | Edit         |
| Obesity                                                                        | and Food                                                                                 | 4   | Other Focus Areas                              |                        | Counseling/Coaching         | H4A                                     | H18      | Yes                          | Delete | Edit         |
| Screen In                                                                      | structions <b>4</b> ×                                                                    |     |                                                |                        | Perform                     | ance Measure                            | s        |                              |        |              |
| all the gran<br>will measu<br>- Begin by<br>category til                       | vill the grant activities you<br>vill measure.<br>Begin by selecting a<br>ategory title. |     | Enter Community Need                           |                        | a Objective                 | ~                                       |          |                              |        |              |
| your aligne                                                                    | ed performance                                                                           | * , | Select Output                                  | Sele                   | ct Output                   |                                         |          |                              |        | ~            |
| neasure.                                                                       | hrief description                                                                        | *   | Select Instrument                              | 2Sele                  | ct Instruments              | $\sim$                                  | *        | Enter Instrum<br>Description | ent    |              |
| Provide a brief description<br>f the need your project will                    |                                                                                          |     | Select Outcome                                 | 2No C                  | utcome selected             |                                         |          |                              |        | $\checkmark$ |
| Provide a of the need                                                          | this performance                                                                         |     |                                                |                        |                             |                                         |          |                              |        |              |
| Provide a<br>of the need<br>address in<br>measure.                             | this performance                                                                         |     | Select Instrument                              | ?Sele                  | ct Instruments              | $\sim$                                  |          | Enter Instrum<br>Description | ent    |              |
| Provide a<br>of the need<br>address in<br>measure.<br>Select the<br>workplans. | e output you wish<br>e in this set of                                                    | *   | Select Instrument<br>Select Service Activities | <ul><li>Serv</li></ul> | ct Instruments              | <ul> <li>✓</li> <li>Descript</li> </ul> | ion      | Enter Instrum<br>Description | ent    |              |

1. When you have finished entering all work plans, click "Next"

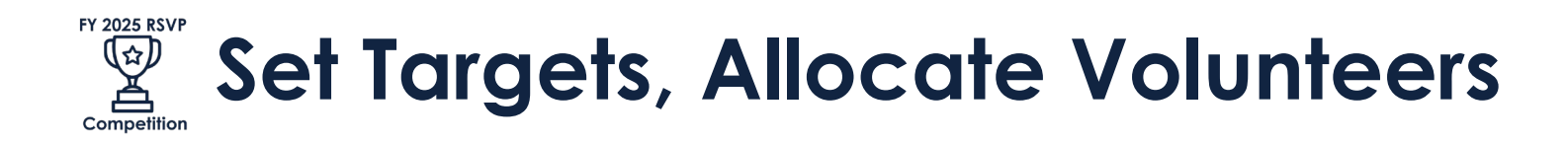

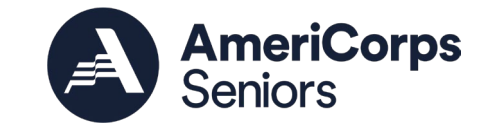

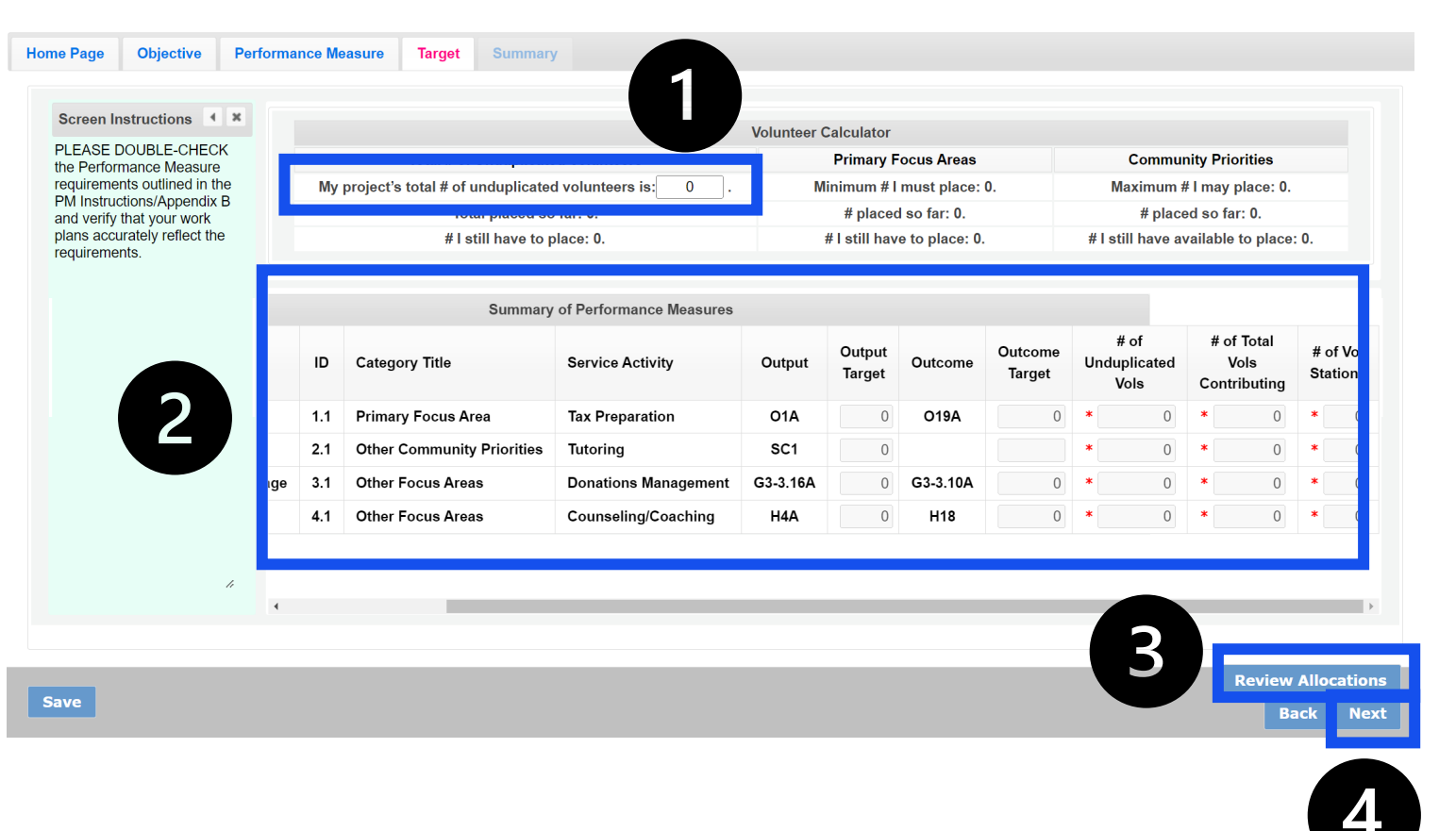

- Enter your total number of unduplicated volunteers at the top
- 2. Set your output and outcome targets, number of volunteers, and stations
- 3. When done, click "review allocations" to check your numbers
- 4. When all issues are addressed, click next

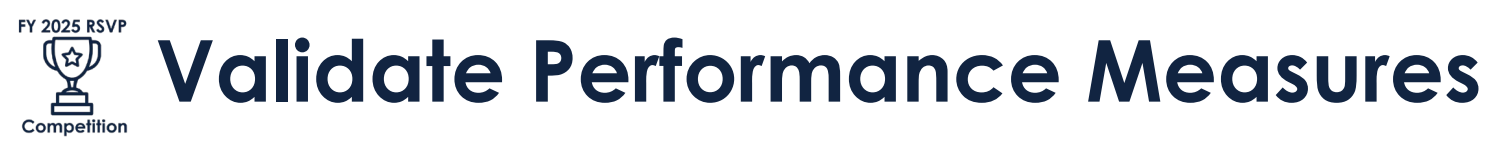

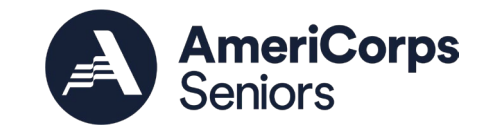

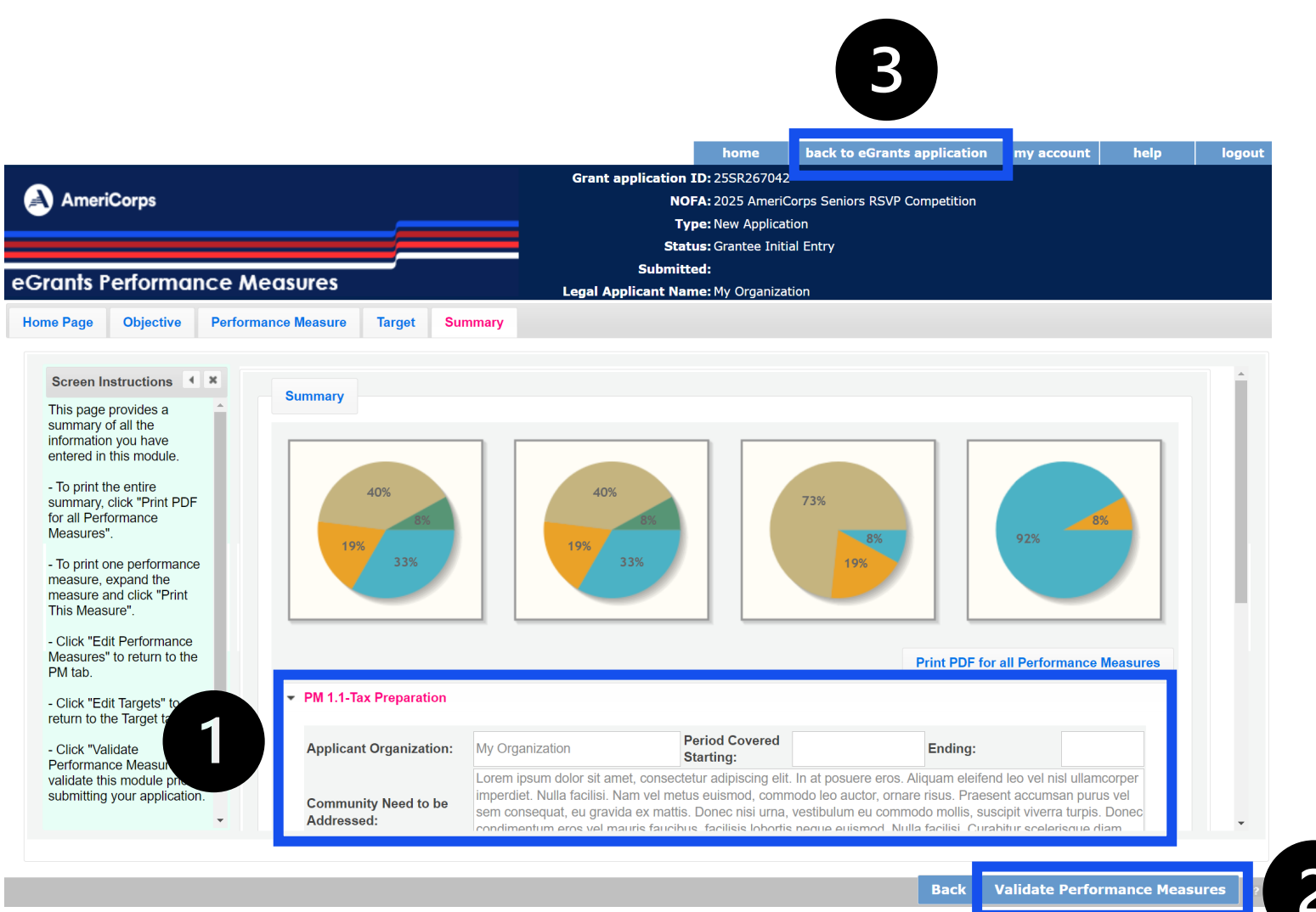

- 1. Review your work plans
- 2. Validate the performance measures
  - Address any errors
- 3. Click "back to eGrants application" to continue
  - Revisit the Performance Measure Module at any time to make changes

# NEW in FY 2025: Program information

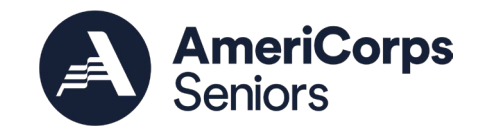

| Welcome Your Name                                 | Start New Grant Application                                                                                   |                                                          |                                                        |
|---------------------------------------------------|----------------------------------------------------------------------------------------------------|----------------------------------------------------------|--------------------------------------------------------|
| Start New                                         |                                                                                                    | 🚱 ba                                                     | ck save next 🕑                                         |
| Applicant Info                                    | Program Information                                                                                           |                                                          |                                                        |
| Application Info                                  |                                                                                                    |                                                          |                                                        |
| Narratives                                        | ¿Please indicate the funding priorities                                                                       | and grant characteristics for y                          | our proposed program.¿                                 |
| Work Plan                                         | Funding Priorities                                                                                            |                                                          |                                                        |
| Program Information                               | Check any priority area(s) that apply                                                                         | Select all that apply:                                   |                                                        |
| Documents                                         | to the proposed program. If no                                                                                |                                                          |                                                        |
| Budget Section 1                                  | priorities apply to your program, select                                                                      |                                                          |                                                        |
| Budget Section 2                                  | N/A. Please refer to the NOFO for the information on the threshold for                                        |                                                          |                                                        |
| Funding/Demographics                              | meeting priority consideration                                                                                |                                                          |                                                        |
| Station Roster                                    |                                                                                                    |                                                          | Helping older adults re-                               |
| Review                                            | _                                                                                                    | and their caregivers                                     | enter the workforce                                    |
| Authorize and Submit                              |                                                                                                    | Preventing and                                           | Reducing the number of                                 |
|                                                   |                                                                                                    | mitigating fraud and scams                               | people who are unhoused                                |
| Grant Application Info                            |                                                                                                    | Supporting local climate                                 | Supporting behavioral                                  |
| Grant Application ID:                             |                                                                                                    | change initiatives                                       | health initiatives                                     |
| 2558207042                                        |                                                                                                    | □ N/A□no priority applies                                |                                                        |
| NOFA: 2025 AmeriCorps Seniors<br>RSVP Competition | ¿¿Program Characteristics¿                                                                                    |                                                          |                                                        |
| Type: New<br>Status: Grantee Initial Entry        | * Check any program characteristic(s) that apply to the proposed program. If no characteristics apply to your | Select all that apply:                                   |                                                        |
|                                                   | program, select N/A.                                                                                          |                                                          |                                                        |
| Legal Applicant Info My Organization              |                                                                                                    | <ul> <li>Serving rural<br/>communities</li> </ul>        | <ul> <li>Serving urban</li> <li>communities</li> </ul> |
| 250 E Street SW<br>Washington, DC 20024           | 2                                                                                                    | Serving Tribal<br>communities                            | ☐ High poverty community<br>(20-39% in poverty)        |
|                                                   |                                                                                                    | Extreme poverty<br>community (40% or more in<br>poverty) | □ N/A□no program<br>characteristics apply              |

- Select any funding priorities that apply, or N/A
- 2. Select program characteristics that apply, or N/A

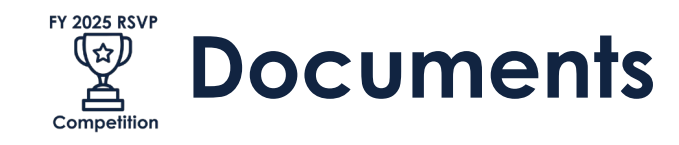

| Welcome Your Name    | Start New Grant Application                             |                |             |           |
|----------------------|---------------------------------------------------------|----------------|-------------|-----------|
| Start New            |                                                         | 🚱 back         | save        | next 🖥    |
| Applicant Info       |                                                         |                |             |           |
| Application Info     | Documents                                               |                |             |           |
| Narratives           | Please select the appropriate status for each document. |                |             |           |
| Work Plan            |                                                         |                |             |           |
| Program Information  |                                                         |                |             |           |
| Documents            | Document Status List: 🛙 add a new                       |                |             |           |
| Budget Section 1     |                                                         | status entered | 🖻 status no | t entered |
| Budget Section 2     |                                                         |                |             |           |
| Funding/Demographics | Document Name                                           | Document Stat  | us          | delete    |
| Station Roster       | Applicant Operational and Financial Management          | Not Sent       | ~           |           |
| Review               | Survey (OFMS)                                           |                |             |           |
| Authorize and Submit |                                                         |                |             |           |

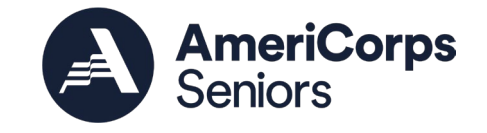

## See D.7.a of the Notice

- Once you have submitted the OFMS, change the status from "Not Sent" to "Sent"
- If you have tribal documents, please click "add a new" and enter the appropriate information

**Do not** enter any documents that aren't specified in D.7.a of the Notice

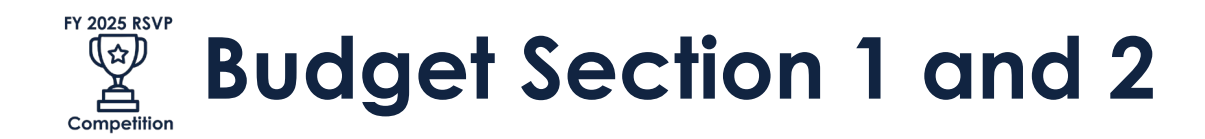

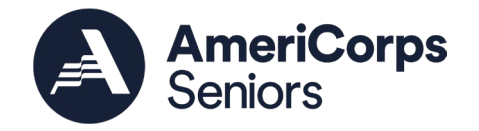

| Welcome Your Name             | Start New Gr                                                    | ant Ap  | plica  | tion       |             |            |           |             |               |        |
|-------------------------------|-----------------------------------------------------------------|---------|--------|------------|-------------|------------|-----------|-------------|---------------|--------|
| Start New                     |                                                                 |         |        |            |             |            |           | 🚱 back      | save          | next ( |
| Applicant Info                |                                                                 |         |        |            |             |            | _         |             |               |        |
| Application Info              | Budget Sect                                                     | ion I.  | Volu   | nteer Su   | Ipport      | Expense    | Enter     | Source of m | atching funds |        |
| Narratives                    | Please enter the necessary budget information for your project. |         |        |            |             |            |           |             |               |        |
| Work Plan                     |                                                                 |         |        |            |             |            |           |             |               |        |
| Program Information           |                                                                 |         |        |            |             |            |           |             |               |        |
| Documents                     | Project Per                                                     | sonne   | el Exp | enses :    | Add a       | new buc    | lget iten | 1 🛛         |               |        |
| Budget Section 1              |                                                                 |         | Annu   | al %       | Total       | CNCS       | Grantee   | Excess      |               |        |
| Budget Section 2              | Position/Title                                                  | e Qty   | Salar  | y Time     | Amour       | nt Share   | Share     | Amount      | edit          | del    |
| Funding/Demographics          | Subtotal                                                        |         |        |            |             |            |           |             | -             |        |
| Station Roster                |                                                                 |         |        |            |             |            |           |             | 1             |        |
| Review                        |                                                                 |         |        |            |             |            |           | _           |               |        |
| Authorize and Submit          | Personnel                                                       | Fringe  | Bene   | efits : Ac | dd a ne     | ew budg    | et item   | 2           |               |        |
|                               | Itom                                                            | Doccrit | ntion  | Total      | CNCS        | Grantee    | Excess    |             | odit          | dol    |
| Grant Application Info        | Item                                                            | Descrip | ption  | Amount     | Share       | Share      | Amount    |             | euit          | der    |
| Grant Application ID:         | FICA                                                            |         |        | \$0        | \$0         | \$0        | \$0       |             | edit          |        |
| 25SR267042                    | Health                                                          |         |        | ±0         | ±0          | <b>†</b> 0 | ±0        |             |               |        |
| NOFA: 2025 AmeriCorps Seniors | Insurance                                                       |         |        | \$U        | <b>\$</b> 0 | \$U        | \$U       |             | edit          |        |
| RSVP Competition              | Retirement                                                      |         |        | \$0        | \$0         | \$0        | \$0       |             | edit          |        |
| Type: New                     | Life                                                            |         |        | ¢0         | ¢0          | ¢0         | ¢0        |             |               |        |
| Status: Grantee Initial Entry | Insurance                                                       |         |        | ΨŪ         | φU          | φU         | φU        |             | edit          |        |
|                               | Subtotal                                                        |         |        | \$0        | \$0         | \$0        | \$0       |             |               |        |
| Legal Applicant Info          |                                                                 |         |        |            |             |            |           | 1           |               |        |

- 1. Complete the budget, adding new items if necessary
- 2. Enter your source of matching funds for this section; include source, amount, cash or inkind, secured or proposed for entire amount of match

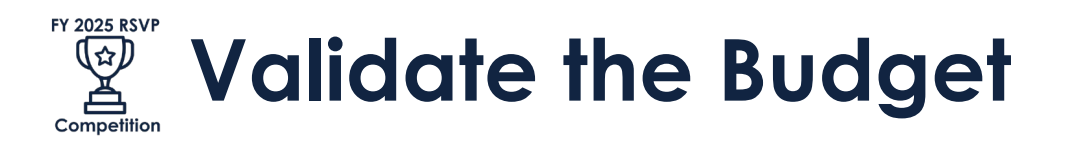

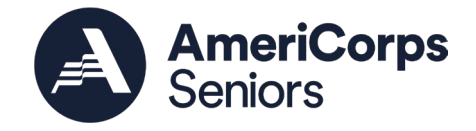

| Welcome Your Name                       | Start New Gr        | ant Applica | tion       |         |            |            |            |                 |          |
|-----------------------------------------|---------------------|-------------|------------|---------|------------|------------|------------|-----------------|----------|
| Start New                               |                     |             |            |         |            |            |            | 🚱 back          | next 🕑   |
| Applicant Info                          |                     |             |            |         |            |            |            |                 |          |
| Application Info                        | Budget Sect         | ion II. Vol | unteer E   | xpense  | es Enter   | Source of  | f matching | j funds 🛛       |          |
| Narratives                              | Please enter th     | e necessary | budget inf | ormatio | n for your | project.   |            |                 |          |
| Work Plan                               |                     |             |            |         |            |            |            |                 |          |
| Program Information                     |                     |             |            |         |            |            |            |                 |          |
| Documents                               | Other Volu          | nteer Costs | s : Add a  | new b   | udget it   | em 🛿       |            |                 |          |
| Budget Section 1                        | Thomas              | Description | Total      | CNCS    | Grantee    | Excess     |            |                 | المام    |
| Budget Section 2                        | Item                | Description | Amount     | Share   | Share      | Amount     |            | ealt            | dei      |
| Funding/Demographics                    | Meals               |             | \$0        | \$0     | \$0        | \$0        |            | edit            |          |
| Station Roster                          | Uniforms            |             | \$0        | \$0     | \$0        | \$0        |            | edit            |          |
| Review                                  | Insurance           |             | \$0        | \$0     | \$0        | \$0        |            | edit            |          |
| Authorize and Submit                    | Recognition         |             | ¢0         | ¢0      | ¢0         | ¢0         |            | odit            |          |
|                                         | Keebigintion        |             | ψU         | ΨŪ      | ψŪ         | ΨŪ         |            | eur             |          |
| Grant Application Info                  | Volunteer<br>Travel |             | \$0        | \$0     | \$0        | \$0        |            | edit            |          |
| Grant Application ID:<br>25SR267042     | Subtotal            |             | \$0        | \$0     | \$0        | \$0        |            |                 |          |
| NOFA: 2025 AmeriCorps Seniors           | Subtotal            |             |            |         |            |            |            |                 |          |
| RSVP Competition                        | Subtotal.           |             |            |         |            |            |            |                 |          |
| Type: New                               | Total Amoun         | t           | CNCS Sha   | are     | Gra        | ntee Share |            | Excess Amount   |          |
| Status: Grantee Initial Entry           | \$0                 |             | \$0        |         | \$0        |            |            | \$0             |          |
|                                         |                     |             | ?          |         | ?          |            |            | ?               |          |
| Legal Applicant Info                    |                     |             |            |         |            |            |            |                 |          |
| My Organization                         |                     |             |            |         |            |            |            |                 |          |
| 250 E Street SW<br>Washington, DC 20024 |                     |             |            |         |            |            |            | Validate this I | budget 🕑 |

- After you've entered all budget information, validate the budget (at the end of Budget Section 2).
  - Address any issues and validate again

#### **FY 2025 RSVP** (☆) How to View Your Whole Budget Competition

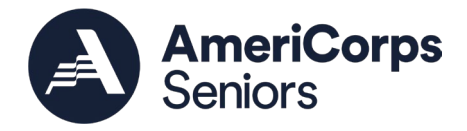

| Application Info                                  | • NO         |
|---------------------------------------------------|--------------|
| Narratives                                        | • Gra        |
| Work Plan                                         | • Due        |
|                                                   | • Sun        |
| Program Information                               | RSV          |
| Documents                                         | Volu         |
| Budget Section 1                                  |              |
| Budget Section 2                                  | View/Prin    |
| Funding/Demographics                              | Please click |
| Station Roster                                    | • App        |
| 🥺 Review                                          | • App        |
| Authorize and Submit                              | • Bud        |
|                                                   | • Bud        |
|                                                   | • Fun        |
| Grant Application Info                            | • Not        |
| Grant Application ID:                             | • Org        |
| 25SR267042                                        | • Org        |
|                                                   | • Pro        |
| NOFA: 2025 AmeriCorps Seniors<br>RSVP Competition | • Sta        |
|                                                   |              |

Type: New Status: Grantee Initial Entry

#### **Legal Applicant Info**

My Organization 250 E Street SW Washington, DC 20024

- NOFA: 2025 AmeriCorps Seniors RSVP Competition
- nt Application ID #: 25SR267042
- e Date: 09/18/2024
- mmary: ¿¿The purpose of this NOFO is to establish the FY 2025 RSVP Competition. /P programs engage adults ages 55 and older in addressing community needs through inteer service.¿

#### t your application

on any of the following links to view/print a report.

- lication View Revision Log plication for Federal Assistance: view/print report
- get: view/print report
- get Narrative: view/print report
- nding Summary Chart: view/print report
- cice of Grant Award: view/print report
- anization IDCR History: view/print report
- janization/People Report: view/print report
- gram Summary Chart: view/print report
- tion Roster Report: view/print report

#### Applicant Info: edit

- Applicant/User: Your Name Here
- Authorized Representative:
- Applying Type: New
- Applying: Directly to CNCS

#### Application Info: edit

Areas affected by the project:

## • To see your whole budget, click:

- "Budget: view/print report" for top-line budget amounts by category
- "Budget Narrative: view/print report" for line-item detail

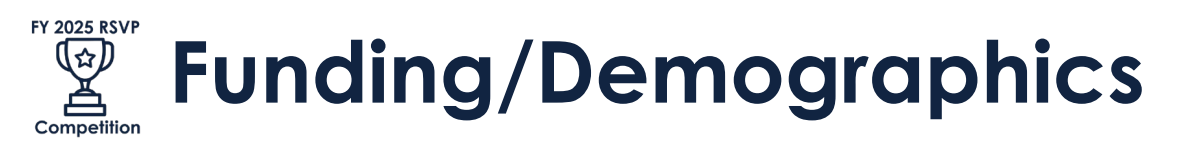

| Welcome Your Name                          | Start New Grant Application                                                            |
|--------------------------------------------|----------------------------------------------------------------------------------------|
| Start New                                  | 🚱 back save next 😏                                                                     |
| Applicant Info                             |                                                                                        |
| Application Info                           | Estimated Funding                                                                      |
| Narratives                                 |                                                                                        |
| Work Plan                                  | lotal                                                                                  |
| Program Information                        | Total Amount \$0.00                                                                    |
| Documents                                  | Federal Share                                                                          |
| Budget Section 1                           | Amount \$0.00                                                                          |
| Budget Section 2                           | Applicant Share                                                                        |
| 🔒 Funding/Demographics                     | Amount \$0.00                                                                          |
| Station Roster                             | Applicant Share Breakdown                                                              |
| Review                                     | Please breakdown the applicant share into the following sources. The sum of the source |
| Authorize and Submit                       | amounts must add up to \$0.00.                                                         |
|                                            | Local: \$0.00                                                                          |
| Grant Application Info                     |                                                                                        |
| Grant Application ID:                      |                                                                                        |
|                                            | Other: \$0.00                                                                          |
| NOFA: 2025 AmeriCorps Seniors              | Income: \$0.00                                                                         |
| Nove competition                           | Please check the box if your organization is funded by CNCS                            |
| Type: New<br>Status: Grantee Initial Entry |                                                                                        |
|                                            | Demographics                                                                           |
| Legal Applicant Info                       |                                                                                        |
| Legal Applicant 1110                       | # of Unduplicated Volunteers: 0                                                        |
| My Organization                            |                                                                                        |

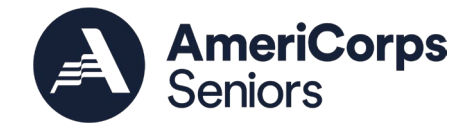

- 1. Provide the breakdown of applicant share
- 2. Enter the number of unduplicated volunteers
  - This should match the Executive Summary and your total unduplicated volunteers in your work plans

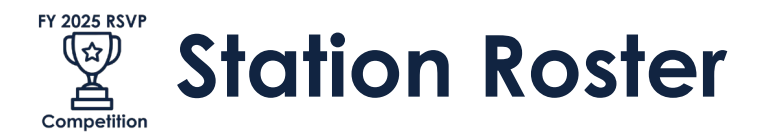

| Welcome Your Name             | Start New Grant Application                                                                                                    |  |  |  |  |
|-------------------------------|----------------------------------------------------------------------------------------------------|--|--|--|--|
| Start New                     | 🚱 back 🛛 next 🔊                                                                                                    |  |  |  |  |
| Applicant Info                |                                                                                                    |  |  |  |  |
| Application Info              | Volunteer Stations                                                                                                    |  |  |  |  |
| Narratives                    | Please enter volunteer station information.                                                                                                    |  |  |  |  |
| Work Plan                     |                                                                                                    |  |  |  |  |
| Program Information           |                                                                                                    |  |  |  |  |
| Documents                     | Applicants for grant competitions do not need to complete this section. If selected for funding, all                                                                                                    |  |  |  |  |
| Budget Section 1              | applicants for grant competitions will submit a station roster at a later date.                                                                                                    |  |  |  |  |
| Budget Section 2              | based private non-profit organization, or proprietary health care organization that accepts the                                                                                                    |  |  |  |  |
| Funding/Demographics          | responsibility for assignment and supervision of Senior Corps volunteers in health, education, social service or related settings such as multi-purpose centers, home health care agencies, or similar establishments. Each volunteer station must be licensed or otherwise certified, when required, by the appropriate state or local government. Private homes are not volunteer stations. |  |  |  |  |
| 😔 Station Roster              |                                                                                                    |  |  |  |  |
| Review                        |                                                                                                    |  |  |  |  |
| Authorize and Submit          | Provide stations in as much detail as possible. For example, rather than entering a school district,                                                                                                    |  |  |  |  |
|                               | enter each school where volunteers are serving.                                                                                                    |  |  |  |  |
| Grant Application Info        | As each station is entered, it will populate in a list below. Please make every effort to provide                                                                                                    |  |  |  |  |
| Grant Application ID:         | volunteer station is created it cannot be deleted. If an organization was entered in error, uncheck                                                                                                    |  |  |  |  |
| 25SR267042                    | the "Active" box in the pop up box by clicking on "View/Edit" next to the volunteer station in the                                                                                                    |  |  |  |  |
| NOFA: 2025 AmeriCorps Seniors | list below.                                                                                                    |  |  |  |  |
| RSVP Competition              | Enter stations as planned for the upcoming grant year. If the station is not yet active, when                                                                                                    |  |  |  |  |
| Type: New                     | amendment.                                                                                                    |  |  |  |  |
| Status: Grantee Initial Entry |                                                                                                    |  |  |  |  |
|                               |                                                                                                    |  |  |  |  |
| Legal Applicant Info          | Volunteer Stations 🖻 add a new                                                                                                    |  |  |  |  |
| My Organization               | Number of                                                                                                    |  |  |  |  |
| 250 E Street SW               | Volunteer Station City Volunteers Unduplicated Active view/edit                                                                                                    |  |  |  |  |
| washington, DC 20024          | Volunteers                                                                                                    |  |  |  |  |
|                               |                                                                                                    |  |  |  |  |

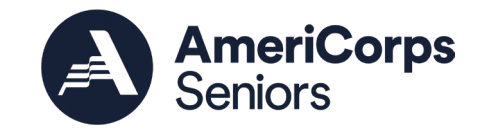

Not required—successful applicants will be asked to update rosters within 6 months of award

1. We encourage incumbents or other applicants to enter stations if they know them. Please note: this will not be scored on the application

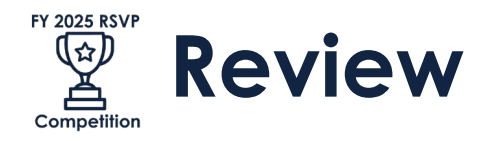

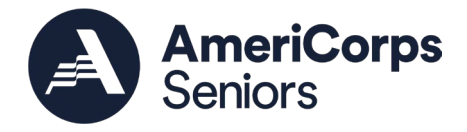

Start New

Welcome Your Name

Applicant Info Application Info

Narratives

- Work Plan
- **Program Information**
- Documents
- Budget Section 1
- **Budget Section 2**
- Funding/Demographics
- Station Roster
- Review

Authorize and Submit

#### **Grant Application Info**

Grant Application ID: 25SR267042

NOFA: 2025 AmeriCorps Seniors **RSVP** Competition

Type: New Status: Grantee Initial Entry

#### Legal Applicant Info

My Organization

| NOFA Information                                                                                                    |
|----------------------------------------------------------------------------------------------------|
| <ul> <li>NOFA: 2025 AmeriCorps Seniors RSVP Competition</li> <li>Grant Application ID #: 25SR267042</li> <li>Due Date: 09/18/2024</li> <li>Summary: ¿¿The purpose of this NOFO is to establish the FY 2025 RSVP Competition.<br/>RSVP programs engage adults ages 55 and older in addressing community needs through volunteer service.¿</li> </ul>                                                                                          |
| View/Print your application                                                                                                    |
| Please click on any of the following links to view/print a report.  Application View Povision Log  Application for Federal Assistance: view/print report Budget: view/print report Budget Narrative: view/print report Funding Summary Chart: view/print report Organization IDCR History: view/print report Organization/People Report: view/print report Program Summary Chart: view/print report Station Roster Report: view/print report |
| Applicant Info: edit                                                                                                    |
| <ul> <li>Applicant/User: Your Name Here</li> <li>Authorized Representative:</li> </ul>                                                                                                    |

🚱 back

next 🖻

Applying Type: New

Start New Grant Application

Applying: Directly to CNCS

Review the information on the screen. Scroll down to see more.

- 1. Click "view/print report" next to **Application for Federal** Assistance to print the application to check the page count
  - See Section D.2.b of the Notice for page limits

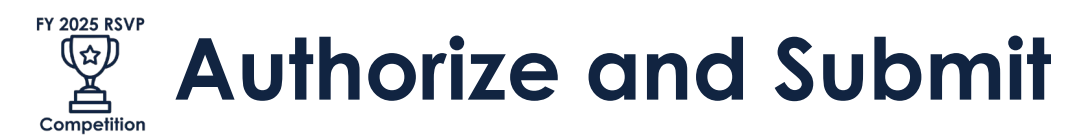

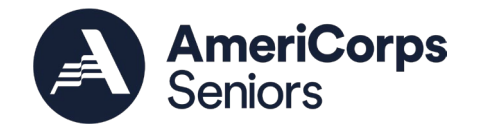

| Welcome Your Name             | Start New Grant Application                                                                                                    |
|-------------------------------|----------------------------------------------------------------------------------------------------|
| Start New                     | 🕲 back                                                                                                    |
| Applicant Info                |                                                                                                    |
| Application Info              | Authorize and Submit                                                                                                    |
| Narratives                    | Please read the authorization, assurances and certifications below. If your name appears, please                                                                                               |
| Work Plan                     | click on "I Agree." You must view or print the assurances/certifications before you can click on                                                                                               |
| Program Information           | each i Agree for assurance of certification.                                                                                                    |
| Documents                     | If your name does not appear, but you are the appropriate person for that section, you may click                                                                                               |
| Budget Section 1              | on it anyway.                                                                                                    |
| Budget Section 2              | If a section has already been agreed on by someone else, you can click on it yourself to override.                                                                                             |
| Funding/Demographics          |                                                                                                    |
| Station Roster                | Authorization                                                                                                    |
| Review                        | Authorization.                                                                                                    |
| Authorize and Submit          | To the best of my knowledge and belief, all data in this application/preapplication are true and correct, the document has been duly authorized by the governing body of the applicant and the |
|                               | applicant will comply with the attached assurances if the assistance is awarded.                                                                                                    |
| Grant Application Info        | Authorized by:                                                                                                    |
| Grant Application ID:         |                                                                                                    |
| 255K207042                    | ○ I Agree                                                                                                    |
| NOFA: 2025 AmeriCorps Seniors |                                                                                                    |
| RSVP Competition              | Assurances: view/print certification                                                                                                    |
| Type: New                     | I Will comply with relevant statutes as referenced in the assurances and will meet the                                                                                                    |
| Status: Grantee Initial Entry | requirements of the grant award and have the egal authority to apply for federal assistance.                                                                                                   |
|                               | Authorized by:                                                                                                    |
| Legal Applicant Info          |                                                                                                    |
| My Organization               |                                                                                                    |
| ZJU E SHEEL SW                |                                                                                                    |

Authorized Rep should log in to complete this page and submit when everything is done

- 1. Click "I agree" for the Authorization
- 2. Click "view/print certification" to view the Assurances, then click "I agree"

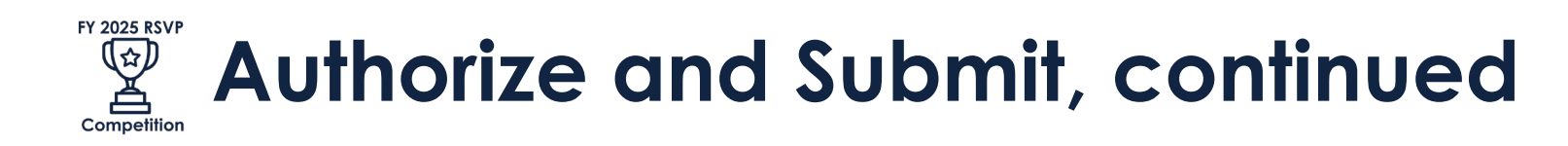

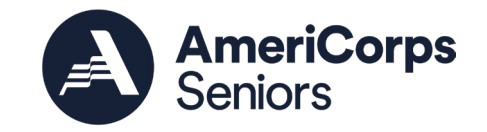

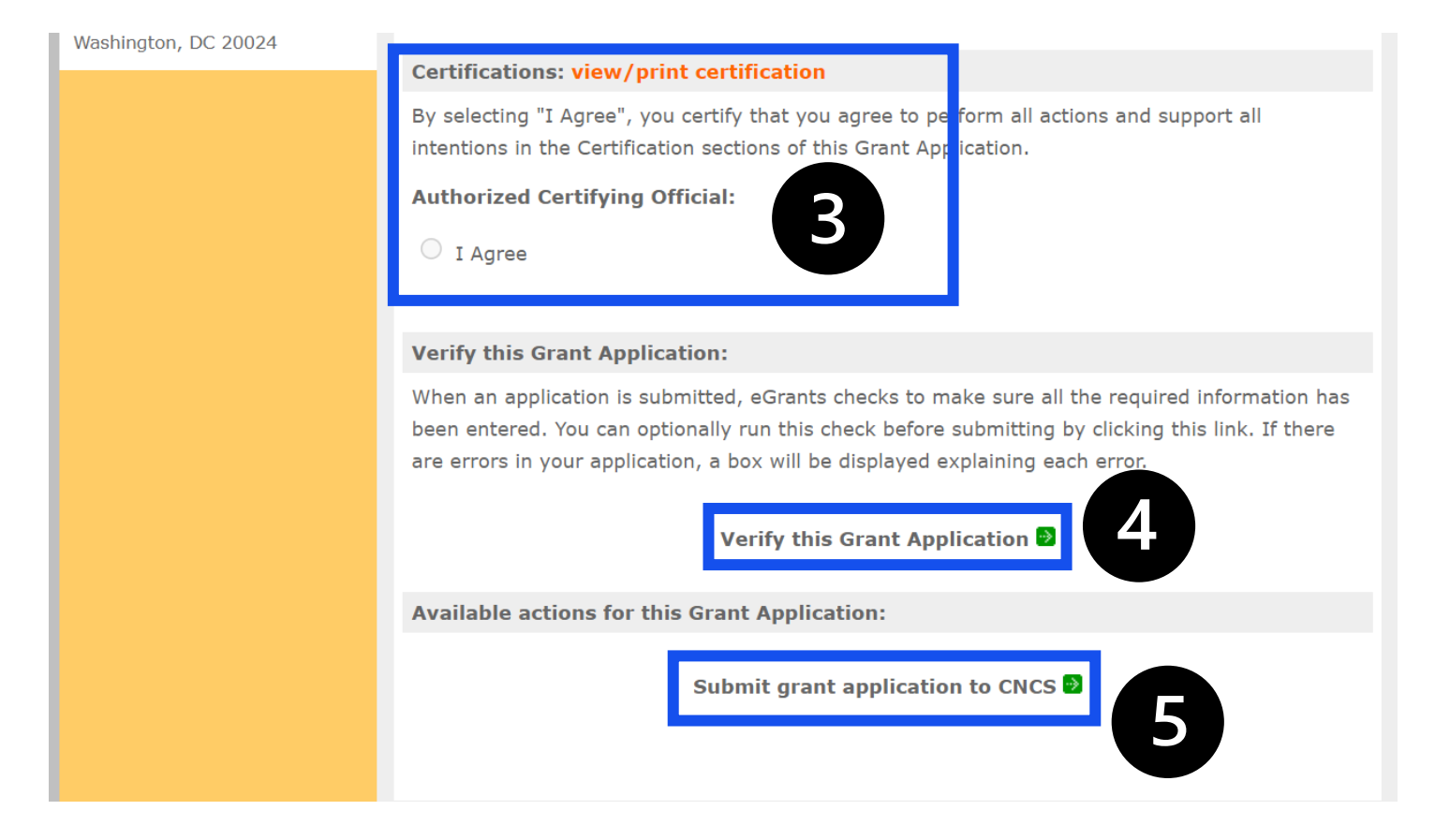

- 3. Click "view/print certification" to view the Certifications, then click "I agree"
- 4. Verify the application
  - Address any error and re-verify
- 5. Submit and celebrate!

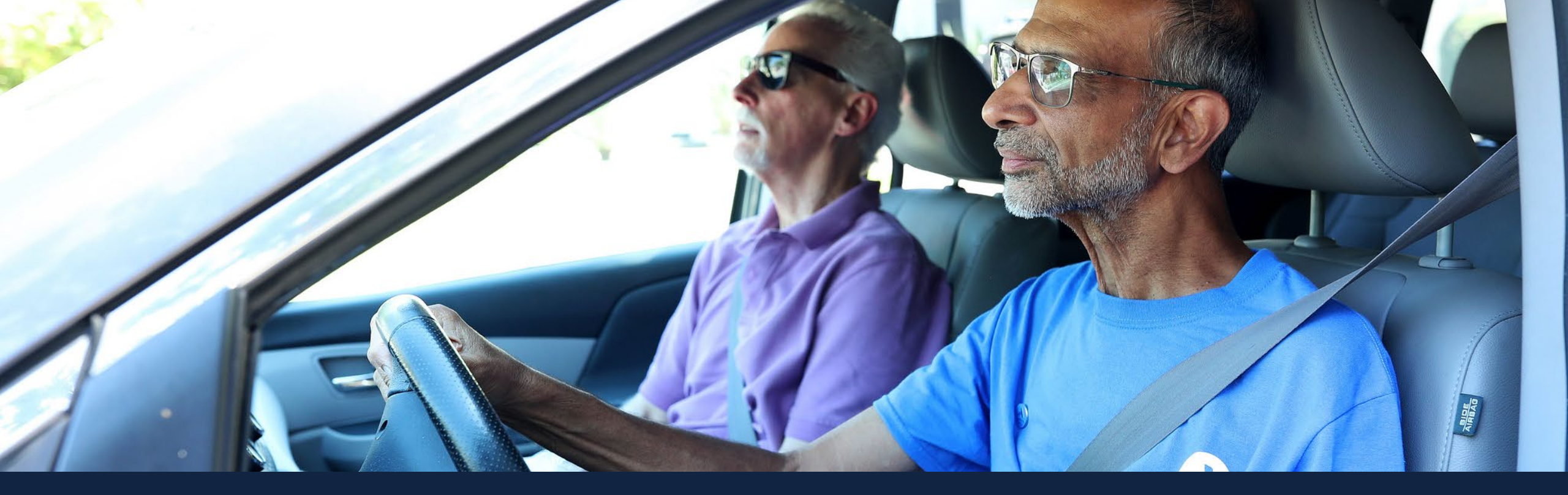

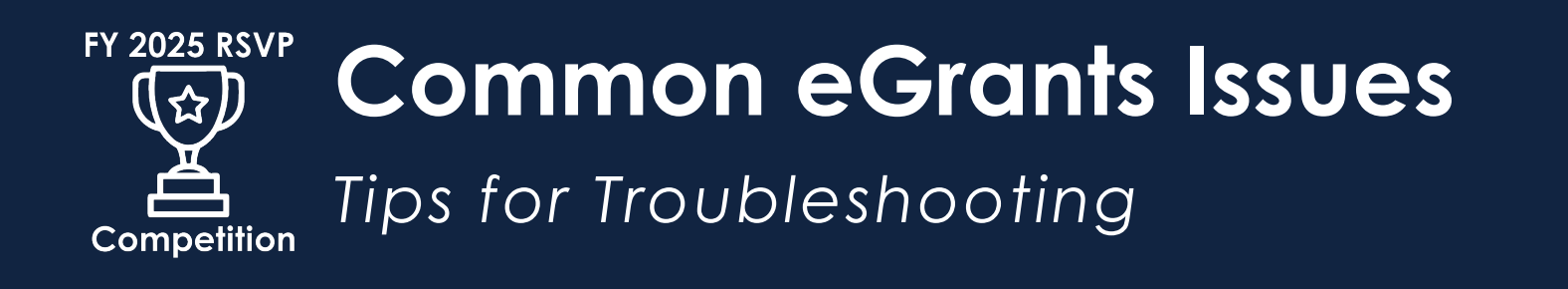

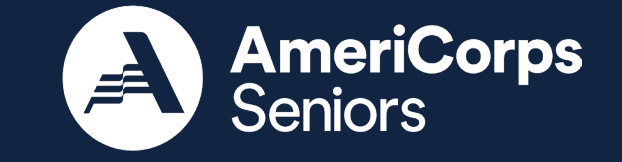

38

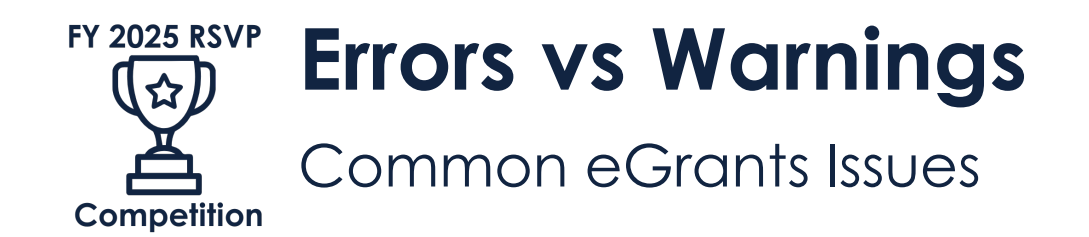

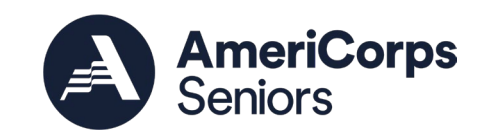

- May appear during work plan or budget validation or when you verify the application
- Error: something that must be addressed before submission
  - You will not be able to submit the application if there are errors
- Warning: something that does not have addressed
  - Not very common
  - You should address it if possible, but you will be able to submit if you don't
- Not sure? Call the Hotline
  - Phone: 1-800-942-2677, Monday Friday, 8:00 am 8:00 pm ET

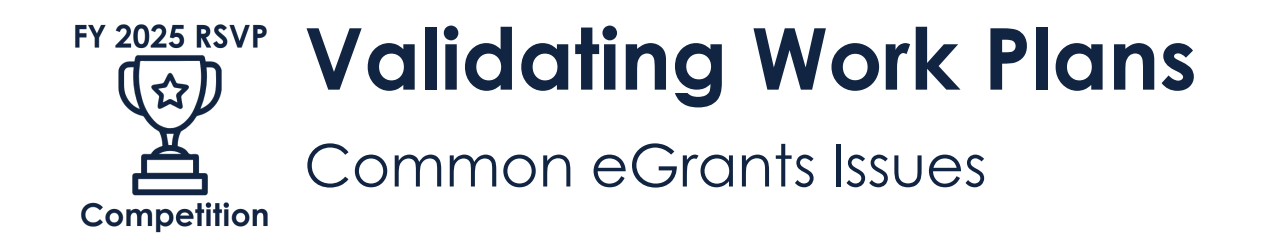

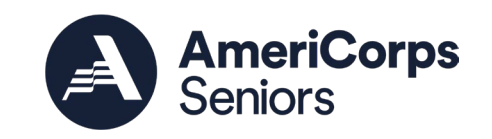

- When I validate my work plans, I get an error that says, "At least one performance measure must be created for all selected Objectives." How do I proceed?
  - In the "Objectives" tab in the Performance Measure Module, look to see which objectives you selected
  - Add a work plan for any objectives that don't have one
  - If you've changed your mind about an objective, de-select it in the "Objectives" tab

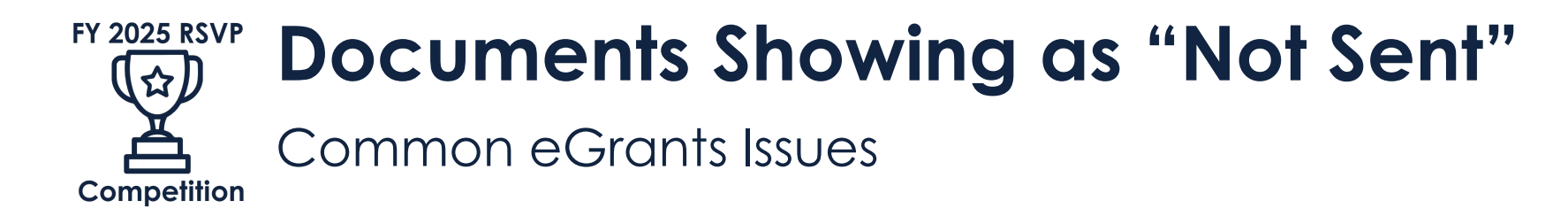

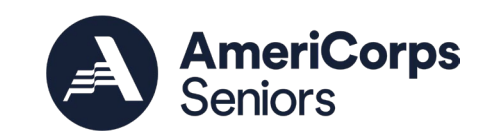

- We submitted our Operational and Financial Management Survey via the web form, but eGrants is saying the status of the Operational and Financial Management Survey is "Not Sent." Does this mean you didn't receive it?
  - Per the Grant Application Instructions, applicants must manually change the document status from "Not Sent" to "Sent" in eGrants.

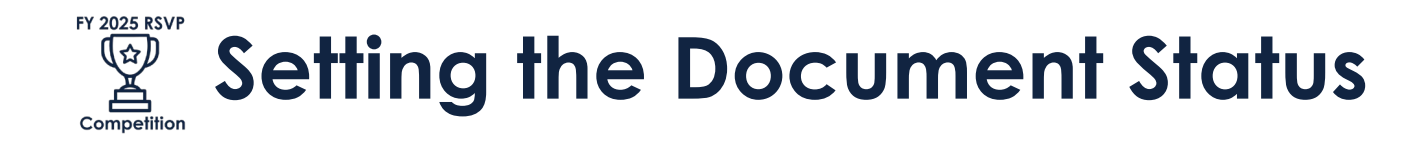

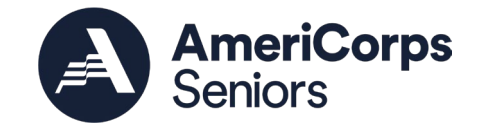

| Welcome Your Name        | Start New Grant Application                                  |               |            |         |
|--------------------------|--------------------------------------------------------------|---------------|------------|---------|
| Start New                |                                                              | 🚱 back        | save       | next    |
| Applicant Info           |                                                              |               |            |         |
| Application Info         | Documents                                                    |               |            |         |
| Narratives               | Please select the appropriate status for each document.      |               |            |         |
| Work Plan                |                                                              |               |            |         |
| Program Information      |                                                              |               |            |         |
| 🤣 Documents              | Document Status List: 😰 add a new                            |               |            |         |
| Budget Section 1         | S                                                            | tatus entered | status not | entered |
| Budget Section 2         | Document Name                                                | Document Sta  | tus        | delete  |
| Station Roster<br>Review | Applicant Operational and Financial Management Survey (OFMS) | Not Sent      | ~          | ]       |
| Authorize and Submit     |                                                              |               |            |         |

 In the Documents tab, once you have submitted the OFMS, use the drop-down menu to change the document status from "Not Sent" to "Sent".

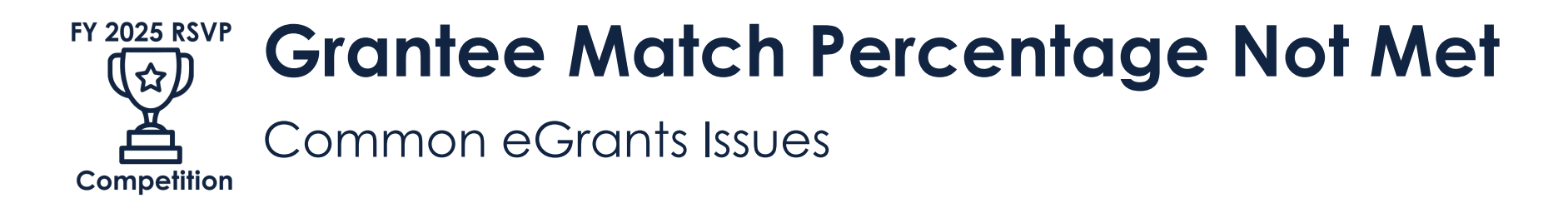

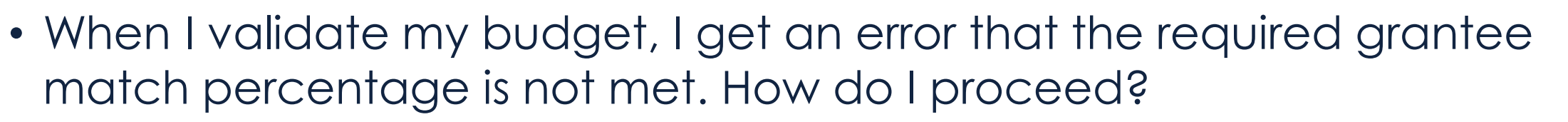

- Review the amounts in the "Grantee Share" column and make sure the total Grantee Share meets the match
- See Appendix E for a match calculator
- If you are applying for a waiver, you must meet the match rate stated in the Notice (10% of total costs for new applicants, 30% of total costs for incumbents)
  - If the waiver is approved and you are selected for funding, you'll revise your budget during resolution

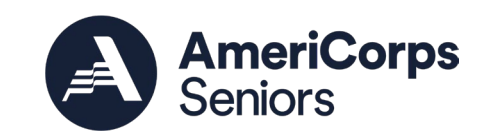

#### **FY 2025 RSVP** How to View Your Whole Budget (☆) Competition

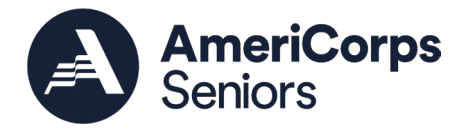

| Application Info                                  | • NO         |
|---------------------------------------------------|--------------|
| Narratives                                        | • Gra        |
| Work Plan                                         | • Due        |
|                                                   | • Sun        |
| Program Information                               | KSV          |
| Documents                                         | Volu         |
| Budget Section 1                                  | _            |
| Budget Section 2                                  | View/Prin    |
| Funding/Demographics                              | Please click |
| Station Roster                                    | • App        |
| 🥺 Review                                          | • App        |
| Authorize and Submit                              | • Bud        |
|                                                   | • Bud        |
|                                                   | • Fun        |
| Grant Application Info                            | • Not        |
| Grant Application ID:                             | • Org        |
| 25SR267042                                        | • Org        |
|                                                   | • Pro        |
| NOFA: 2025 AmeriCorps Seniors<br>RSVP Competition | • Sta        |
|                                                   |              |

Type: New Status: Grantee Initial Entry

#### **Legal Applicant Info**

My Organization 250 E Street SW Washington, DC 20024

- NOFA: 2025 AmeriCorps Seniors RSVP Competition
- nt Application ID #: 25SR267042
- e Date: 09/18/2024
- mmary: ¿¿The purpose of this NOFO is to establish the FY 2025 RSVP Competition. /P programs engage adults ages 55 and older in addressing community needs through inteer service.¿

#### t your application

on any of the following links to view/print a report.

- lication View Revision Log plication for Federal Assistance: view/print report
- get: view/print report
- get Narrative: view/print report
- nding Summary Chart: view/print report
- cice of Grant Award: view/print report
- anization IDCR History: view/print report
- janization/People Report: view/print report
- gram Summary Chart: view/print report
- tion Roster Report: view/print report

#### Applicant Info: edit

- Applicant/User: Your Name Here
- Authorized Representative:
- Applying Type: New
- Applying: Directly to CNCS

#### Application Info: edit

Areas affected by the project:

- To see your whole budget, click:
  - "Budget: view/print report" for top-line budget amounts by category
  - "Budget Narrative: view/print report" for line-item detail

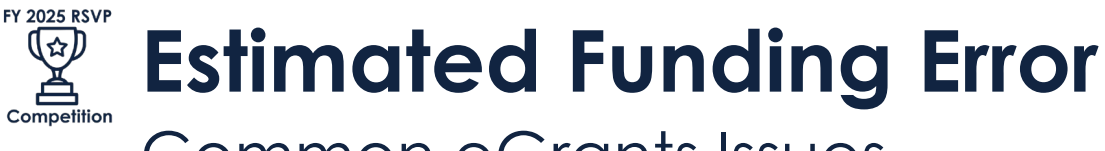

## Common eGrants Issues

| Welcome Your Name                          | Start New Grant Application                                                            |
|--------------------------------------------|----------------------------------------------------------------------------------------|
| Start New                                  | 🕼 back save next 🦻                                                                     |
| Applicant Info                             |                                                                                        |
| Application Info                           | Estimated Funding                                                                      |
| Narratives                                 |                                                                                        |
| Work Plan                                  | Total                                                                                  |
| Program Information                        | Total Amount \$125,000.00                                                              |
| Documents                                  | Federal Share                                                                          |
| Budget Section 1                           | Amount \$100,000.00                                                                    |
| Budget Section 2                           | Applicant Share                                                                        |
| Funding/Demographics                       | Amount \$25,000.00                                                                     |
| Station Roster                             | Applicant Share Breakdown                                                              |
| Review                                     | Please breakdown the applicant share into the following sources. The sum of the source |
| Authorize and Submit                       | amounts must add up to \$25,000.00.                                                    |
| Owned Amplication Table                    | Local: \$0.00                                                                          |
| Grant Application Info                     | State: t0                                                                              |
| Grant Application ID:                      | State. \$ 0 .00                                                                        |
| 2001(207012                                | Other: \$0.00                                                                          |
| NOFA: 2025 AmeriCorps Seniors              | Income: \$0.00                                                                         |
|                                            | Please check the box if your organization is funded by CNCS                            |
| Type: New<br>Status: Grantee Initial Entry |                                                                                        |
| Status, Grancee Initial Elitiy             | Demographics                                                                           |
| Legal Applicant Info                       |                                                                                        |
|                                            | # of Unduplicated Volunteers: 0                                                        |

AmeriCorps Seniors

When I verify the application, it says that the sum of the "local," "state," "other," and "income" boxes in Estimated Funding do not equal the applicant amount. How do I proceed?

- In the Funding/ Demographics tab, verify the amount in the Applicant Share section equals the total listed in the "Applicant Share Breakdown" section
  - Note: The "Applicant Share" is the Grantee Share from your budget

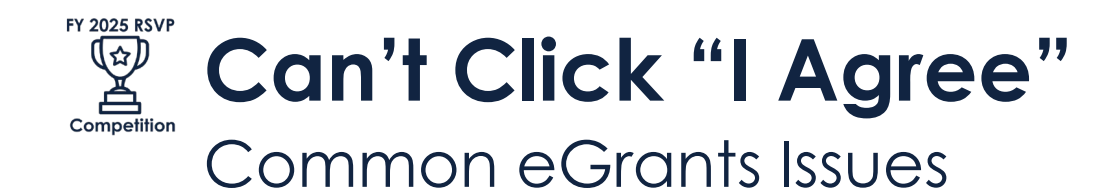

| Welcome Your Name                          | Start New Grant Application                                                                                                    |
|--------------------------------------------|----------------------------------------------------------------------------------------------------|
| Start New                                  | 🖾 back                                                                                                    |
| Applicant Info                             | ·                                                                                                    |
| Application Info                           | Authorize and Submit                                                                                                    |
| Narratives                                 | Please read the authorization, assurances and certifications below. If your name appears, please                                                                                                    |
| Work Plan                                  | click on "I Agree." You must view or print the assurances/certifications before you can click on                                                                                                    |
| Program Information                        | each i Agree for assurance or certification.                                                                                                    |
| Documents                                  | If your name does not appear, but you are the appropriate person for that section, you may click                                                                                                    |
| Budget Section 1                           | on it anyway.                                                                                                    |
| Budget Section 2                           | If a section has already been agreed on by someone else, you can click on it yourself to override                                                                                                    |
| Funding/Demographics                       | The section has directly been agreed on by someone else, you can ellek on it yourself to overhae.                                                                                                    |
| Station Roster                             |                                                                                                    |
| Review                                     | Authorization:                                                                                                    |
| Authorize and Submit                       | To the best of my knowledge and belief, all data in this application/preapplication are true and correct, the document has been duly authorized by the governing body of the applicant and the applicant will comply with the attached assurances if the assistance is awarded. |
| Grant Application Info                     | applicante win compry with the according assurances in the assistance is awarded.                                                                                                    |
| Grant Application ID:                      | Authorized by:                                                                                                    |
| 25SR267042                                 | ○ I Agree                                                                                                    |
| NOFA: 2025 AmeriCorps Seniors              |                                                                                                    |
| RSVP Competition                           | Assurances: view/print certification                                                                                                    |
| Type: New<br>Status: Grantee Initial Entry | I Will comply with relevant statutes as referenced in the assurances and will meet the requirements of the grant award and have the legal authority to apply for federal assistance.                                                                                            |
|                                            | Authorized by:                                                                                                    |
| Legal Applicant Info                       |                                                                                                    |
| My Organization<br>250 E Street SW         |                                                                                                    |

My Authorized Rep is on the Authorize and Submit tab but can't click "I Agree" to the Assurances and Certifications. How do they proceed?

- Click "view/print certification" to view the document
- 2. Then they can click "I agree"

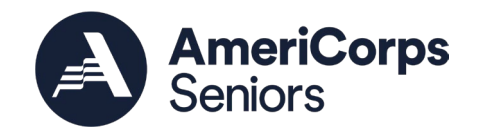

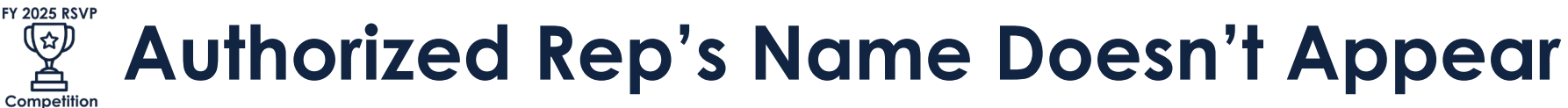

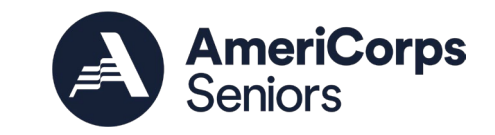

Common eGrants Issues

| Review                                                        | Authorization:                                                                                                    |
|---------------------------------------------------------------|----------------------------------------------------------------------------------------------------|
| Authorize and Submit                                          | To the best of my knowledge and belief, all data in this application/preapplication are true and correct, the document has been duly authorized by the governing body of the applicant and the applicant will comply with the attached assurances if the assistance is awarded. |
| Grant Application Info<br>Grant Application ID:<br>25SR267042 | Authorized by: Name, Auth Rep<br>Authorized on 06/24/2024                                                                                                    |
| NOFA: 2025 AmeriCorps Seniors<br>RSVP Competition             | O I Agree                                                                                                    |
|                                                               | Assurances: view/print certification                                                                                                    |
| Type: New<br>Status: Grantee Initial Entry                    | I Will comply with relevant statutes as referenced in the assurances and will meet the<br>requirements of the grant award and have the legal authority to apply for federal assistance.                                                                                         |
| Legal Applicant Info                                          | Authorized by:                                                                                                    |
| My Organization<br>250 E Street SW<br>Washington, DC 20024    | O I Agree                                                                                                    |
| Washington, DC 20024                                          | Certifications: view/print certification                                                                                                    |
|                                                               | By selecting "I Agree", you certify that you agree to perform all actions and support all<br>intentions in the Certification sections of this Grant Application.                                                                                                    |
|                                                               | Authorized Certifying Official:                                                                                                    |
|                                                               | ○ I Agree                                                                                                    |
|                                                               | Verify this Grant Application:                                                                                                    |
|                                                               | When an application is submitted, eGrants checks to make sure all the required information has been entered. You can optionally run this check before submitting by clicking this link. If there are errors in your application, a box will be displayed explaining each error. |
|                                                               | Verify this Grant Application 🖻                                                                                                    |
|                                                               | Available actions for this Grant Application:                                                                                                    |
|                                                               | Submit grant application to CNCS 🖻                                                                                                    |

Our Authorized Rep's name doesn't appear on the Authorize and Submit tab. How do I enter it?

- The Authorized Representative must log-in to eGrants with their own user account
- Once they click "I agree" on the Authorizations, Assurances, and Certifications, their name will appear
- They will be designated as the Authorized Rep when they submit the application

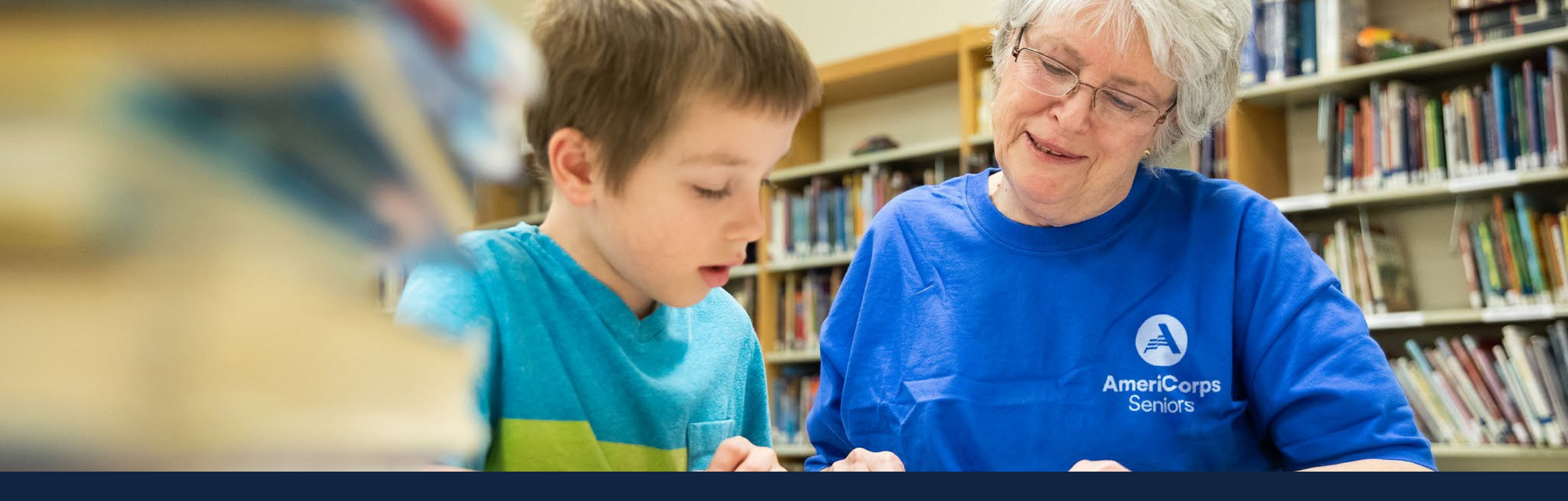

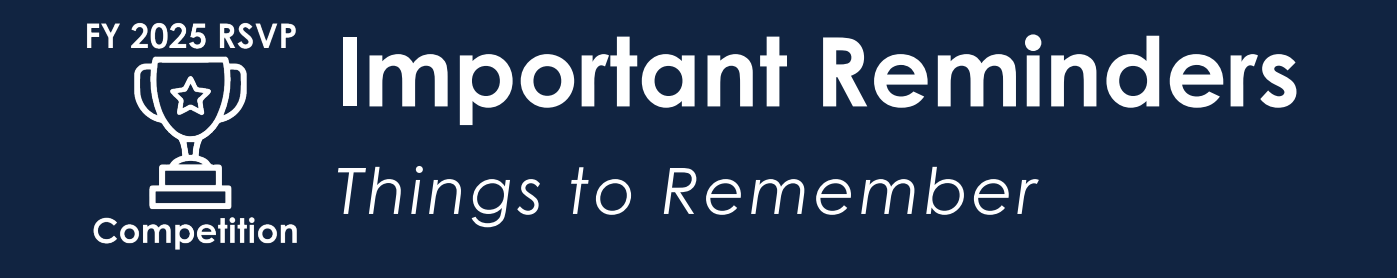

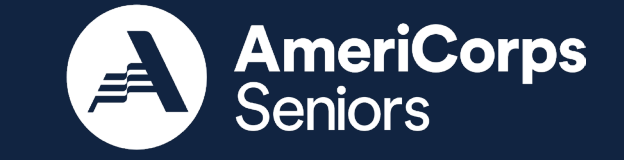

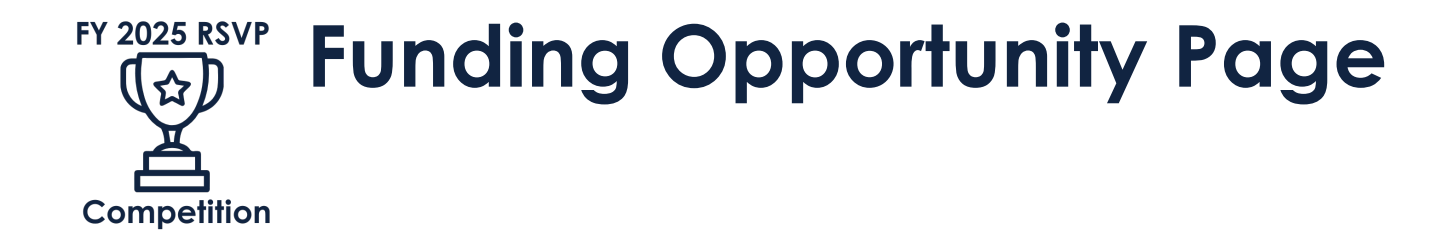

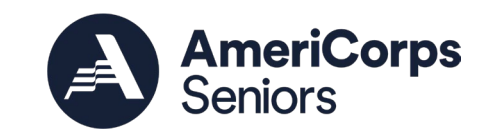

- Notice of Funding Opportunity
   and Appendices
- Grant Application Instructions
- Training and Technical Assistance Webinars
- FAQs and Other Resources for Applicants

PARTNER

## Funding Opportunities

If you are part of a national or local nonprofit, school, government agency, faith-based or community organization, you can apply for people power and funding through one of our programs.

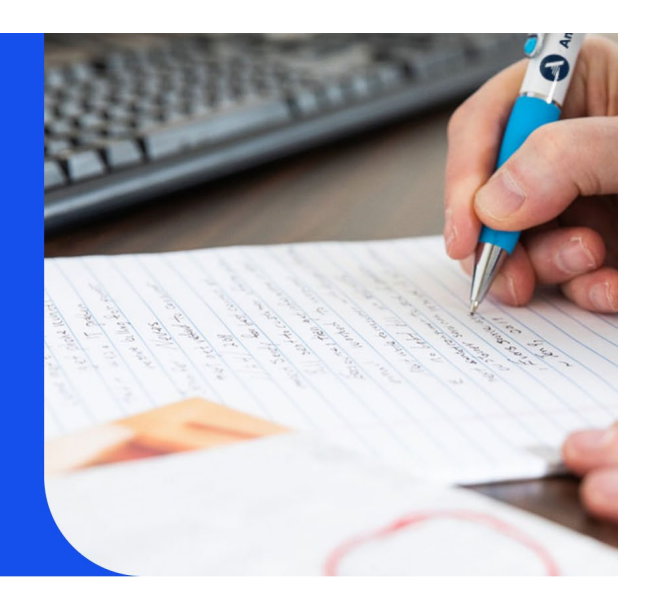

#### **Current Funding Opportunities**

We are currently accepting applications to the following AmeriCorps opportunities.

### For more information, visit the <u>Funding Opportunity</u> Page.

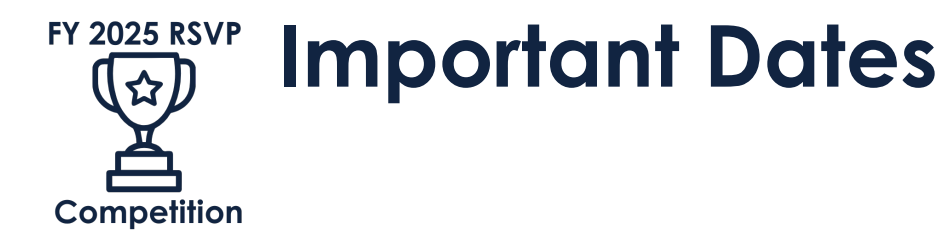

Applications are due no later than **Wednesday**, **September 18, 2024**, **by 5:00 PM ET\*** 

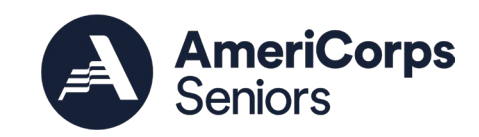

Successful applicants will be issued awards by March 2025

\* See Section D.4.c for the Late Application process Successful applicants will be notified by January 2025

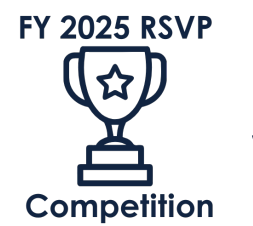

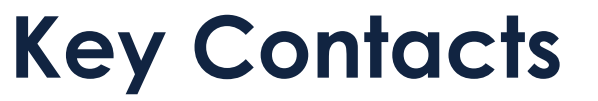

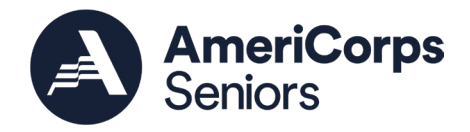

## Where to Contact and When

| Need to                                                                               | Contact                                                      |
|---------------------------------------------------------------------------------------|--------------------------------------------------------------|
| Receive a printed copy of the Notice, Grant Application Instructions, and Appendix B? | <u>RSVPCompetition@americorps.gov</u>                        |
| Submit a late application request?                                                    | LateApplications@americorps.gov                              |
| Request a federally negotiated indirect cost rate from AmeriCorps                     | IndirectCostRate@americorps.gov                              |
| Submit the Operational and Financial Management Survey (OFMS)                         | Submit online; forms submitted by email will not be accepted |
| Submit Tribal organization eligibility documentation                                  | AdditionalDocuments@americorps.gov                           |
| Ask general questions about the competition or<br>AmeriCorps Seniors                  | <u>RSVPCompetition@americorps.gov</u>                        |

Please note: Incumbent grantees **should not** contact their portfolio manager for questions about the RSVP Competition.

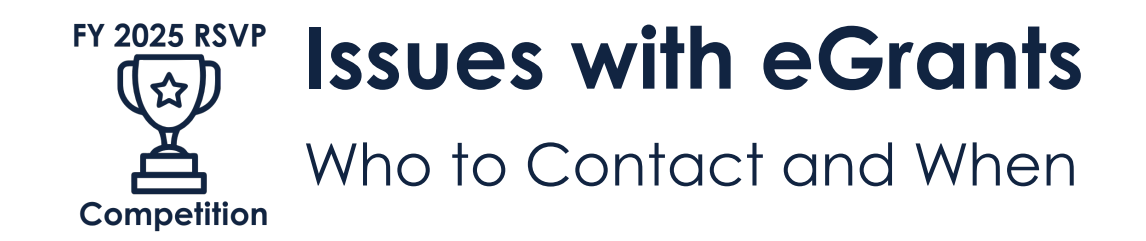

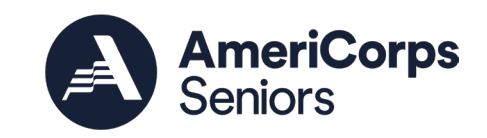

- Call the AmeriCorps Hotline at 800-942-2677
  - Make note of your ticket number
  - If assistance is needed on an application within 10 days of the submission deadline, choose option #3
- Submit a question to the support team via the <u>web form</u>
- Hotline hours:
  - Monday Friday, 8:00 a.m. 8:00 p.m. Eastern Time
  - Closed on federal holidays

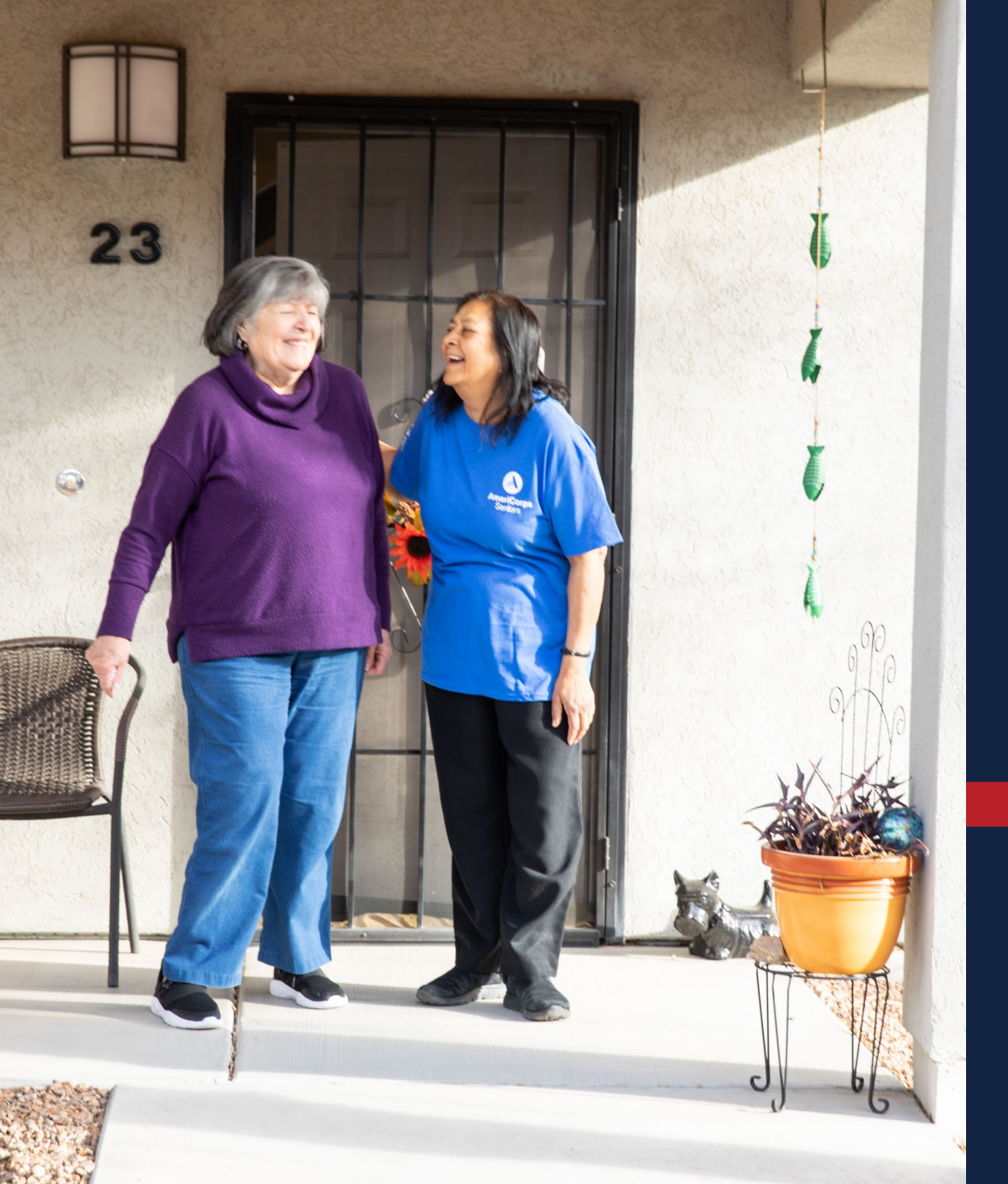

# **AmeriCorps Seniors**

FY 2025 RSVP Competition Funding Opportunity

## <u>RSVPCompetition@americorps.gov</u>

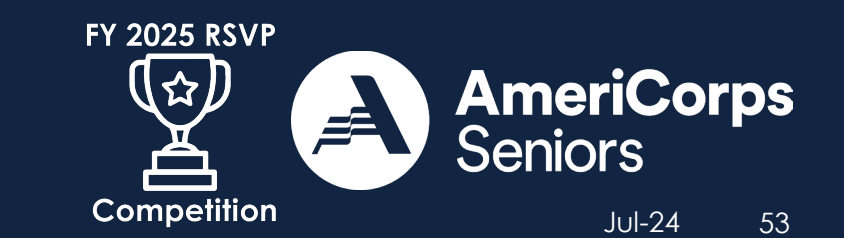